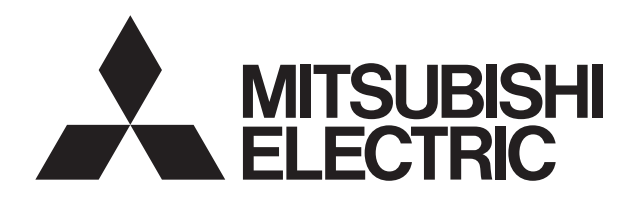

# DIRECT EXPANSION COIL UNIT FOR LOSSNAY

MODELS GUG-01SL-E GUG-02SL-E GUG-03SL-E

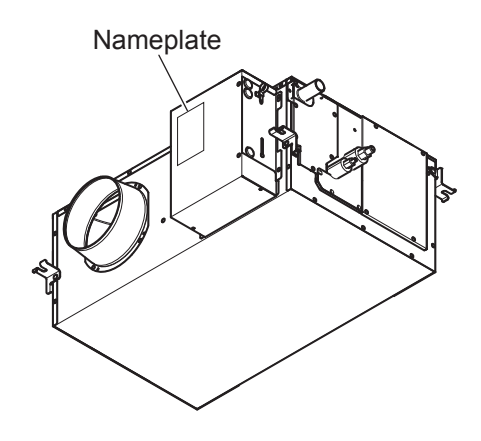

Note: "Direct expansion coil unit" is abbreviated as "Dx-coil unit."

Warning:

Repair work must be performed by the manufacturer, its service agent or a similarly qualified person in order to avoid hazards.

# MITSUBISHI ELECTRIC CORPORATION

# Contents

| 1. | Safety precautions                  |
|----|-------------------------------------|
| 2. | Names and functions of components 4 |
| 3. | Specifications 5                    |
| 4. | Outside dimensions 6                |
| 5. | Electrical wiring diagram7          |
| 6. | Circuit board diagrams8-9           |
| 7. | Troubleshooting                     |
| 8. | Overhauling procedures              |
| 9. | Parts catalog                       |
|    | GUG-01SL-E                          |
|    | GUG-02SL-E54-59                     |
|    | GUG-03SL-E60-65                     |

# 1. Safety precautions

- Read the following precautions thoroughly before the maintenance, and then inspect and repair the product in a safe manner.
- The types and levels of danger that may arise if the product is handled incorrectly are described with the warning symbols shown below.

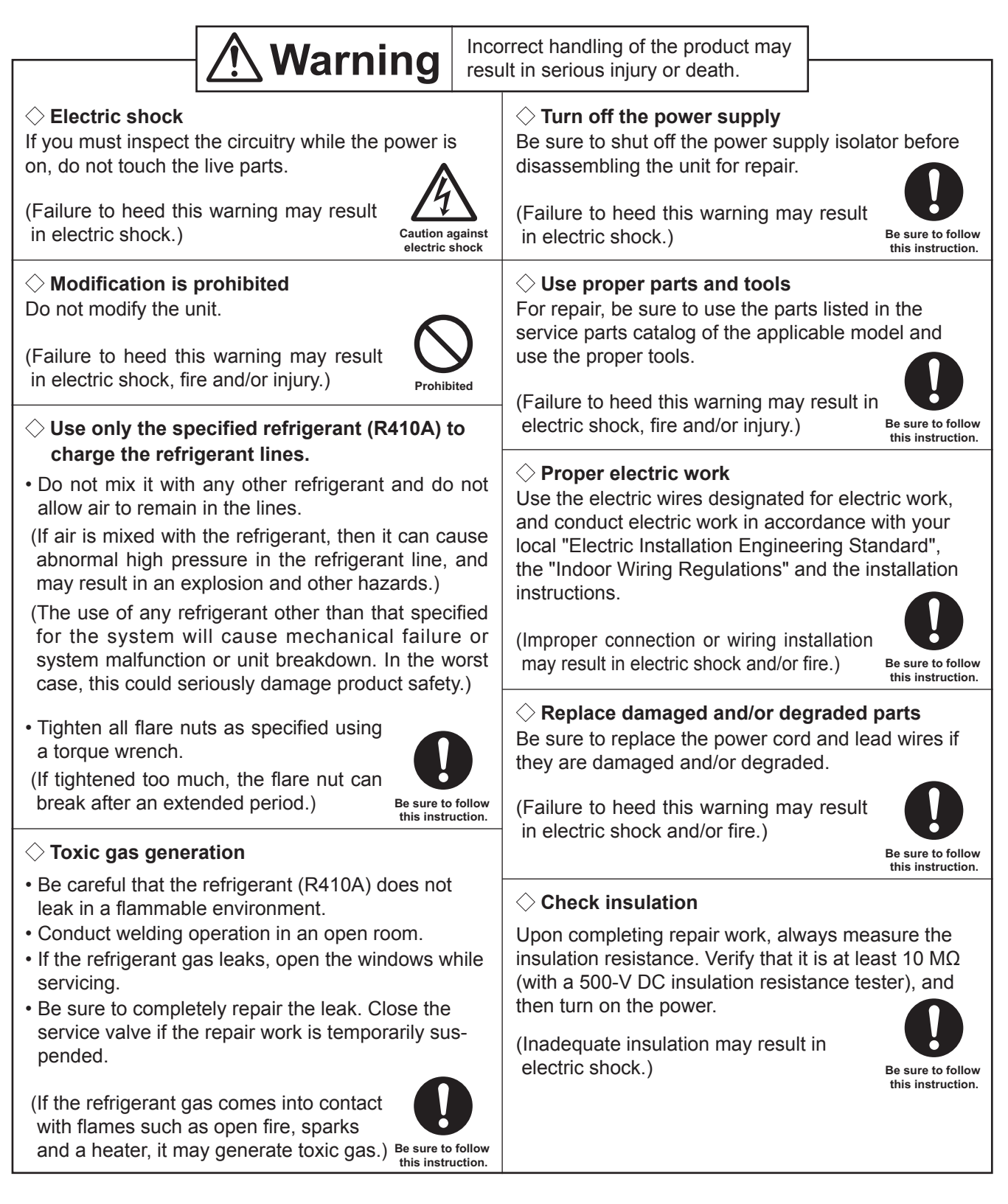

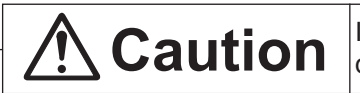

Incorrect handling of the product may result in injury or damage to properties including buildings and equipment.

#### $\diamondsuit$ Caution for injury

Do not work at a location where you do not have a sure footing.

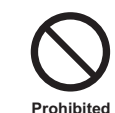

(Failure to heed this caution may result in a fall.)

#### $\diamondsuit$ Wear gloves

Wear gloves when servicing.

(Failure to heed this caution may result in injury to your hands from sharp metal or other edges.)

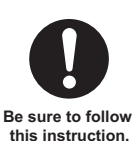

#### ◇ Prevent water leakage

- Before removing any of the water-related parts, completely drain the residual water from the piping.
- Upon completing repair work, be sure to check the drainage of the unit and that no water leaks from any of the piping connections.

(Water leakage may cause buildings to soil, leading to secondary failure of other parts.)

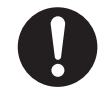

Be sure to follow this instruction.

# Notes for servicing

- Inspect the earth condition, and repair it if it is incomplete. Make sure that a power supply isolator or an overload protection device is installed, if it is not installed, recommend the customer to install one.
- Make sure that the product operates properly upon completion of repair. Clean the product and the surrounding area, and then notify the customer of the completion of repair.

# 2. Names and functions of components

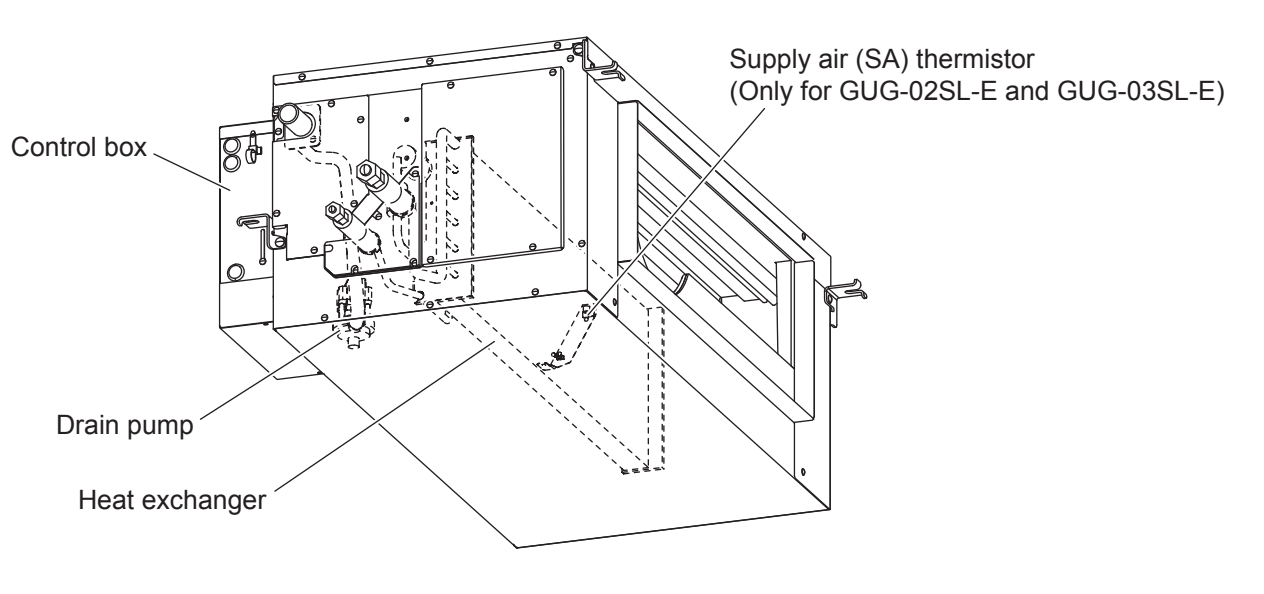

Note

• The drain pump always runs in the cooling mode and continues to run for six minutes after the unit stops.

# 3. Specifications

| Madal name | Running current | Input power           | Dimension (mm) |       | Maight (kg) |              |
|------------|-----------------|-----------------------|----------------|-------|-------------|--------------|
| Model hame | (Å)             | (VV)                  | Width          | Depth | Height      | vveignt (Kg) |
| GUG-01SL-E |                 | 2.5 W (Heating / Fan) | 492            | 812   | 330         | 21           |
| GUG-02SL-E | Less than 0.1 A |                       | 492            | 1034  | 394         | 26           |
| GUG-03SL-E |                 | 12.4 W (Cooling)      | 461            | 1130  | 404         | 28           |

\*The running current and the input power are based on 230 V/50 Hz.

#### Operation ranges

|                   | Lossnay unit                | Dx-coil unit                | Remote controller PZ-01RC |
|-------------------|-----------------------------|-----------------------------|---------------------------|
| Outdoor air       | -15°C to +40°C (*1)         | -                           | -                         |
| Return air (*2)   | +40°C, 80%RH or less        | -                           | -                         |
| Ambient condition | 0°C to +40°C, 80%RH or less | 0°C to +40°C, 80%RH or less | 0°C to +40°C              |

(\*1) -15°C to -10°C : Intermittent operation takes 60 min. for ON and 10 min. for OFF.

-15°C or lower : Intermittent operation takes 55 min. for OFF and 5 min. for ON.

(\*2) Air conditioned room air.

#### Guaranteed operation ranges [Outdoor air]

| Operation mode | Outdo                  | por unit                             |
|----------------|------------------------|--------------------------------------|
| Operation mode | PUHZ-ZRP35, PUHZ-ZRP50 | PUHZ-ZRP71, PUHZ-ZRP100, PUHZ-ZRP125 |
| Cooling (*3)   | -15°C to +46°C         | -15°C to +46°C                       |
| Heating        | -11°C to +21°C         | -20°C to +21°C                       |

(\*3) The optional air protection guide is required where the ambient temperature is lower than -5°C.

#### Connectable Lossnay unit and outdoor unit for each function

[RA (Return Air) temperature control]

| Dx-coil unit GUG-01SL-E     |             | GUG-(       | )2SL-E      | SL-E GUG-03SL-E |                               |                               |               |
|-----------------------------|-------------|-------------|-------------|-----------------|-------------------------------|-------------------------------|---------------|
| Connectable<br>Lossnay unit | LGH-50RVX-E | LGH-65RVX-E | LGH-80RVX-E | LGH-100RVX-E    | LGH-150RVX-E<br>LGH-150RVXT-E | LGH-200RVX-E<br>LGH-200RVXT-E | LGH-250RVXT-E |
| Connectable outdoor unit    | PUHZ-ZRP35  | PUHZ-ZRP35  | PUHZ-ZRP50  | PUHZ-ZRP71      | PUHZ-ZRP100                   | PUHZ-ZRP100                   | PUHZ-ZRP125   |

#### [SA (Supply Air) temperature control]

| Dx-coil unit             | GUG-02SL-E   |              | GUG-03SL-E    |               |               |
|--------------------------|--------------|--------------|---------------|---------------|---------------|
| Connectable              |              |              | LGH-150RVX-E  | LGH-200RVX-E  |               |
| Lossnay unit             | LGII-OURVA-E | LGH-IUURVA-E | LGH-150RVXT-E | LGH-200RVXT-E | LGH-ZOURVAI-E |
| Connectable outdoor unit | PUHZ-ZRP50   | PUHZ-ZRP50   | PUHZ-ZRP71    | PUHZ-ZRP71    | PUHZ-ZRP71    |

Note: GUG-01SL-E cannot be used for the SA temperature control function.

# 4. Outside dimensions

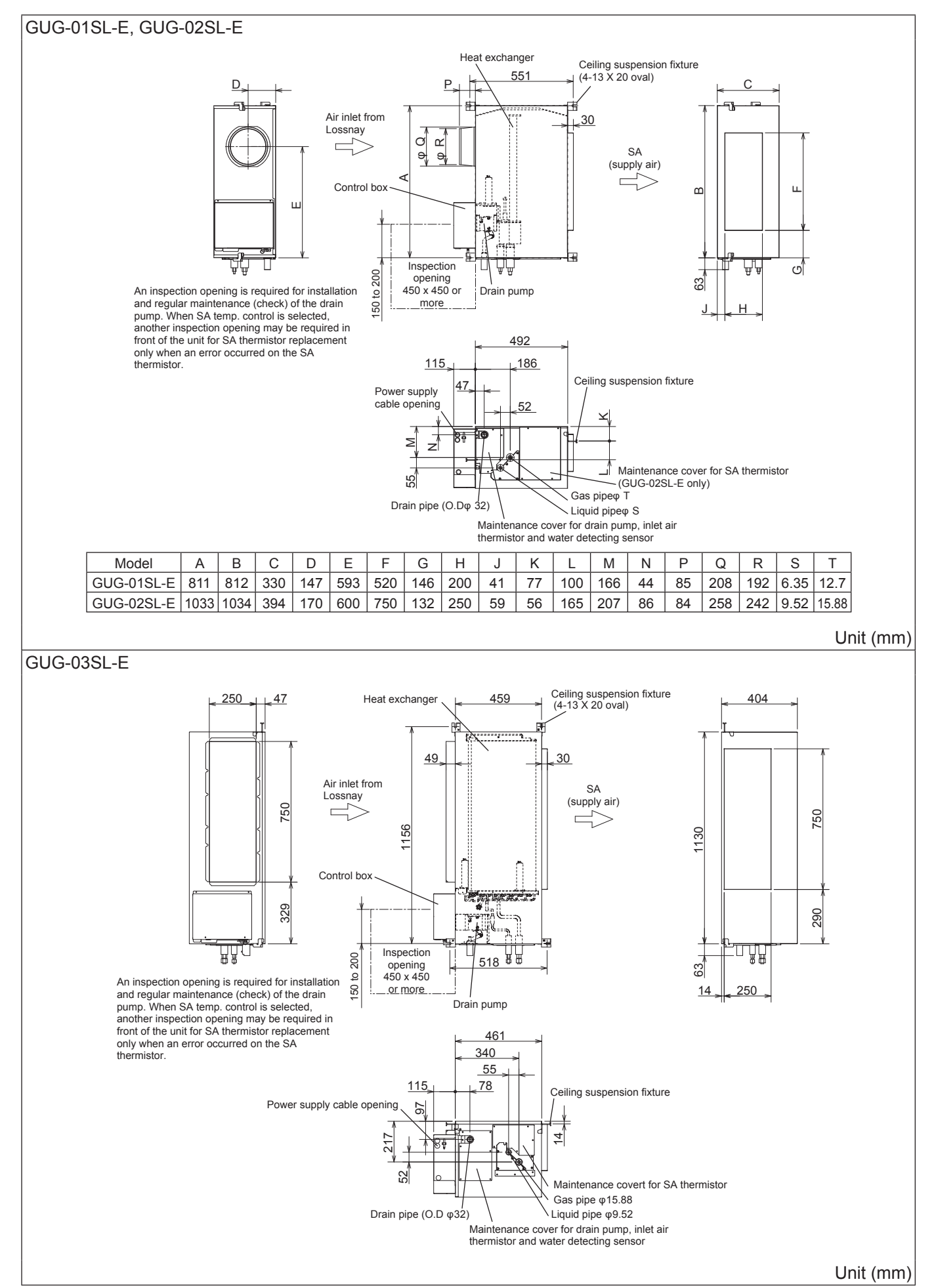

# 5. Electrical wiring diagram

#### GUG-01SL-E, GUG-02SL-E, GUG-03SL-E

Notes:

1. TB6, TM104 and CN120 shown in dotted lines are field work.

- 2. Make sure to connect the earth wire.
- 3. Cut off the power supply (all to the Dx-coil unit, Lossnay unit and outdoor unit) more than five minutes prior to access the electrical parts.
- 4. The product shall be installed in accordance with national wiring regulations.

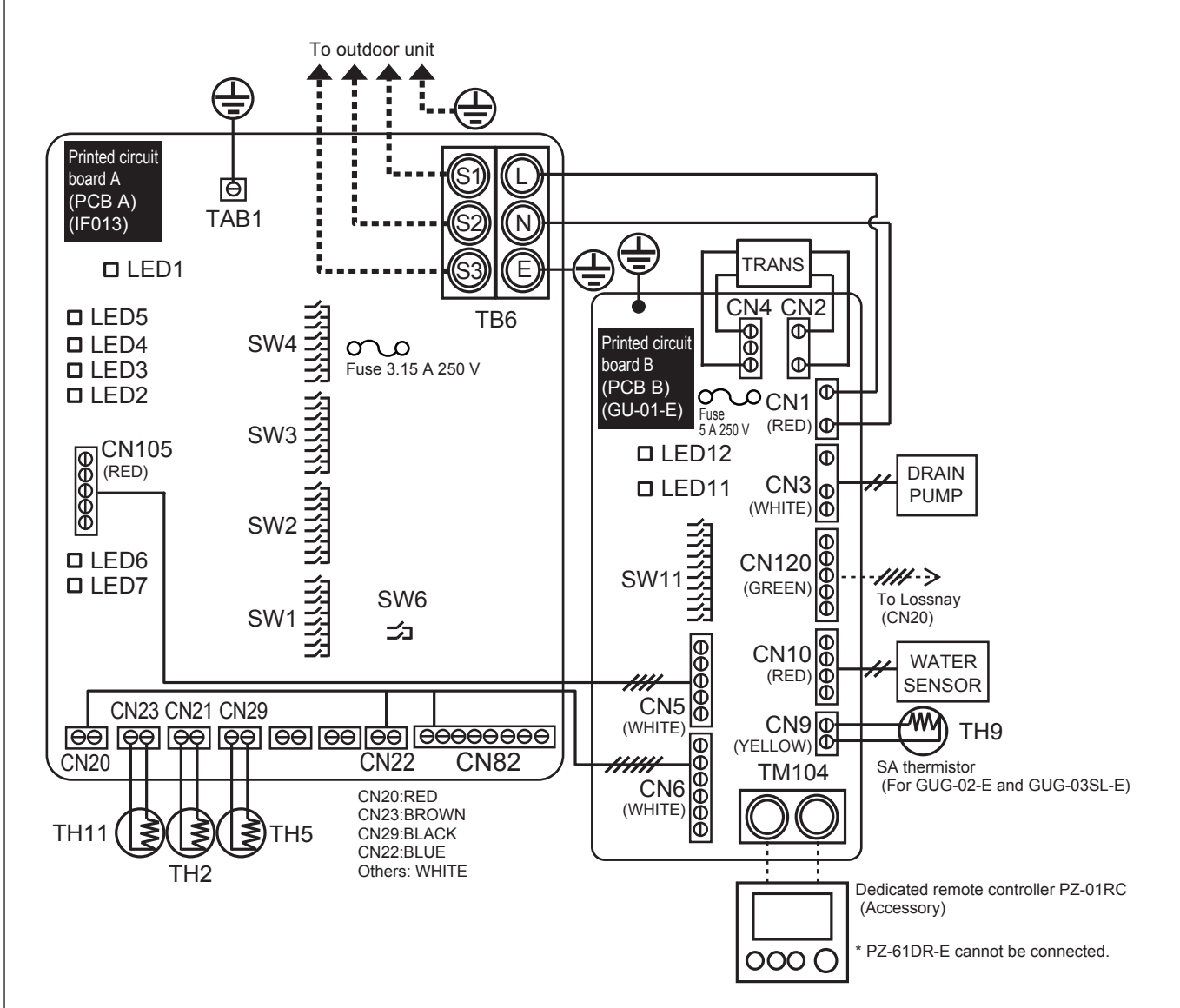

#### Definition of symbols

|            | Printed circuit board A                           |           | Printed circuit board B                  |
|------------|---------------------------------------------------|-----------|------------------------------------------|
| TB6        | : Terminal for power supply from the outdoor unit | TM104     | : Terminal for remote controller PZ-01RC |
| TAB1       | : Connector (Ground)                              | SW11      | : Switch (Function selection)            |
| SW1 to SW4 | : Switch (Function selection)                     | LED11     | : Inspection indicator lamp              |
| SW6        | : Switch (Function selection)                     | LED12     | : Power supply indicator lamp            |
| LED1       | : Power supply indicator lamp                     | CN1       | : Connector (Power supply)               |
| LED2 to 5  | : Operation status                                | CN2       | : Connector (Transformer primary)        |
| LED6 and 7 | : Reading/Writing data from/to SD card            | CN3       | : Connector (Drain pump)                 |
| CN105      | : Connector (Communication to PCB B)              | CN4       | : Connector (Transformer secondary)      |
| CN20       | : Connector (TH1, software use)                   | CN5       | : Connector (Communication to PCB A)     |
| CN21       | : Connector (TH2, liquid pipe temp.)              | CN6       | : Connector (Output to PCB A)            |
| CN22       | : Connector (Remote controller)                   | CN9       | : Connector (TH9, supply air temp.)      |
| CN23       | : Connector (TH11, inlet air temp.)               | CN10      | : Connector (Water sensor)               |
| CN29       | : Connector (TH5, gas pipe temp.)                 | CN120     | : Connector (Communication to Lossnay)   |
| CN82       | : Connector (Forced comp. OFF)                    | O         | : Terminal block                         |
| 0          | : Terminal block                                  | $\ominus$ | : Connector on PCB                       |
| θ          | : Connector on PCB                                |           |                                          |

# 6. Circuit board diagrams

Circuit board diagram and check points

(1) Printed circuit board A (PCB A): IF013

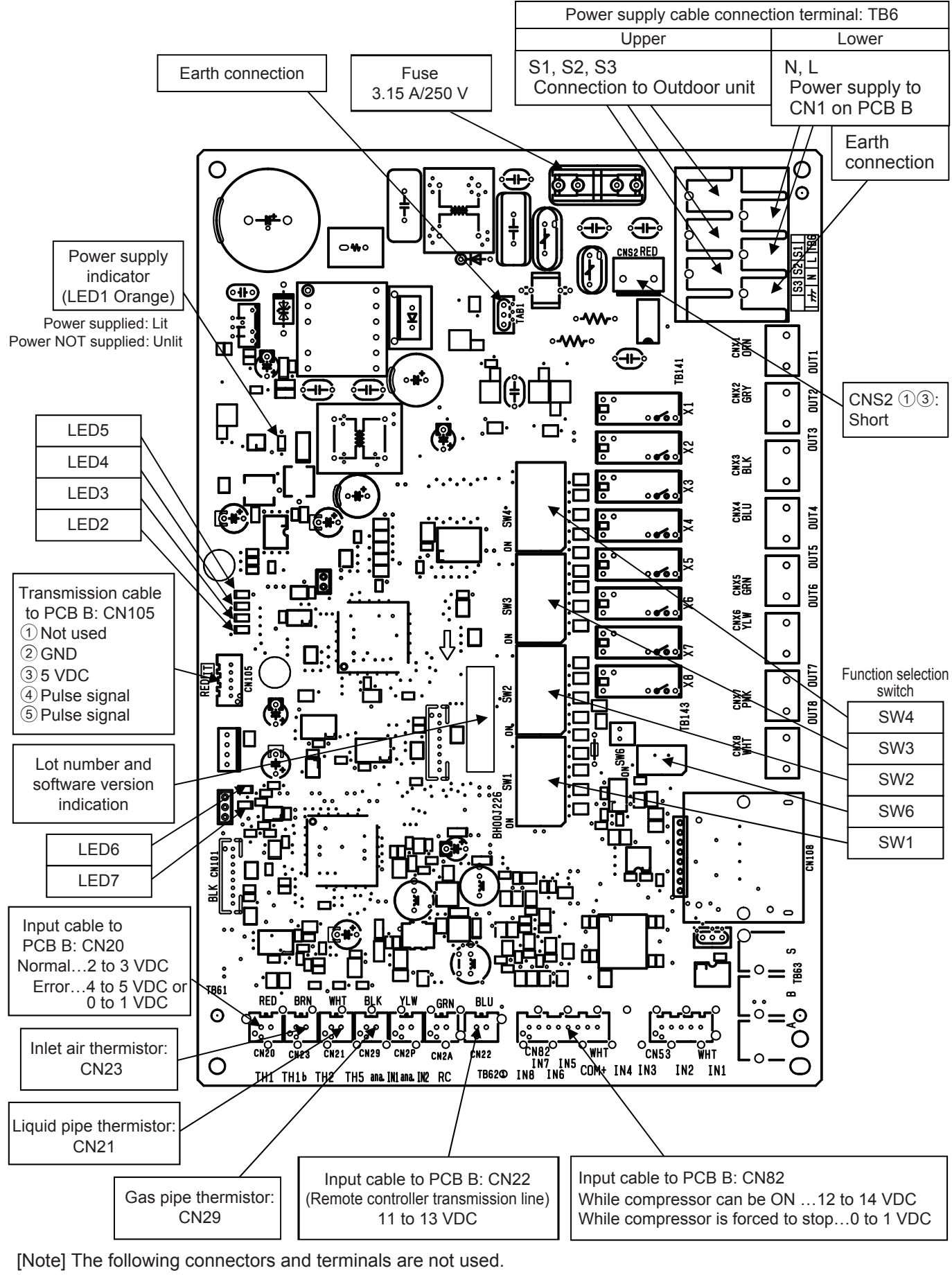

(CN2P, CN2A, CNX1 to CNX8, CN100, CN101, CN28, CN53, CN108 (SD card slot), and TB63)

(2) Printed circuit board B (PCB B): GU-01-E

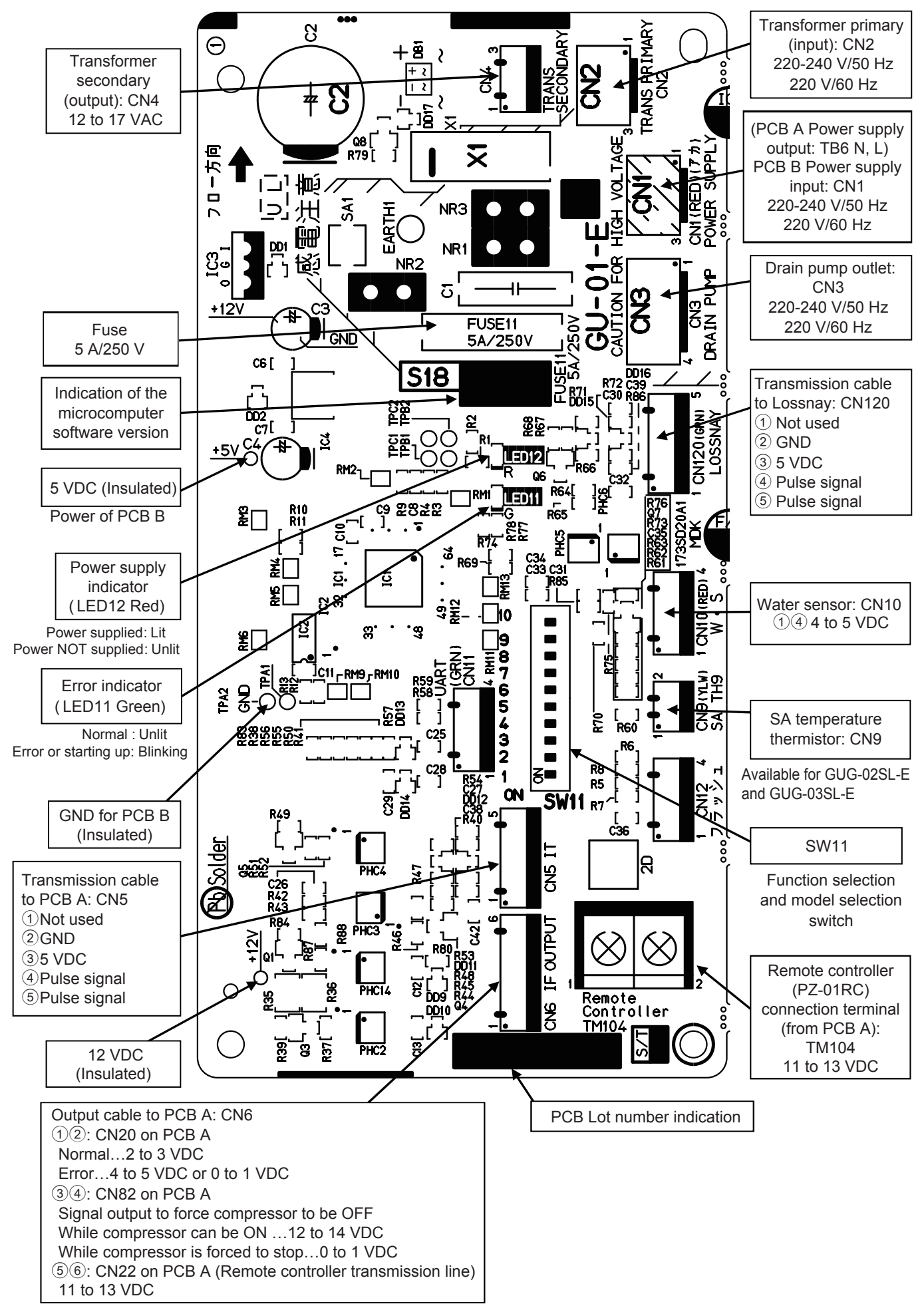

# 7. Troubleshooting

- Work precautions
- Before starting the service, the power supply isolator must be turned off. Pay sufficient attention to avoid electric shock or injury.
- When removing or touching the cables, circuit boards or other parts, make sure to turn off the power supply isolator.
- Even after the power supply isolator is turned off, the capacitor on the circuit board retains high voltage for a while. Therefore, before servicing, wait for at least five minutes, and then use a tester to check that the voltage has dropped.
- Terminals of a large electrolytic capacitor in the power circuit section continues to generate low-voltage for approximately one hour after the power shutdown. Therefore, handle the circuit board very carefully when replacing it.
- Once the power supply is turned off, be sure to wait for at least five minutes before turning the power back on again.
- When servicing, be sure to reproduce the malfunction two or three times before starting repairs.
- When servicing, always take care to keep proper footing.
- When removing the circuit board, always hold it at both ends and remove carefully so as not to apply force to the surface mounted parts.
- When removing the circuit board, be careful of the metal edges on the board.
- When removing or inserting the connectors for the circuit board, hold the entire housing section. Never pull on the lead wires.
- If it is thought that there is a circuit board malfunction, check for disconnected wires in the print pattern, burnt parts or discoloration.
- If the circuit board is replaced, make sure that the switch settings on the new board are the same as the old board.
- Make sure to connect the power supply wires correctly.
- \* The part names in the texts are standardized with the part names in the parts catalog. (There are some exceptions.)

### 7-1 Service flowchart

After checking the check items below, follow the troubleshooting for servicing. See the Lossnay service handbook for individual failures of the Lossnay units, and the outdoor unit service handbook for failures of the outdoor units.

| Applicable Device           |                            | Remote controller           |                                                                             |           |
|-----------------------------|----------------------------|-----------------------------|-----------------------------------------------------------------------------|-----------|
| Dx-coil unit                | GUG-01SL-E                 | GUG-02SL-E                  | GUG-03SL-E                                                                  | PZ-01RC   |
| Connectable<br>Lossnay unit | LGH-50RVX-E<br>LGH-65RVX-E | LGH-80RVX-E<br>LGH-100RVX-E | LGH-150RVX-E, LGH-200RVX-E<br>LGH-150RVXT-E, LGH-200RVXT-E<br>LGH-250RVXT-E | PZ-61DR-E |

| No. | Preliminary check item     | Details                                                                           |  |  |
|-----|----------------------------|-----------------------------------------------------------------------------------|--|--|
| 1   | Product information        | Model name of the product                                                         |  |  |
|     |                            | • Serial number of the product, manufacturing lot number of the circuit board     |  |  |
|     |                            | <ul> <li>Microcomputer software version marked on the circuit board</li> </ul>    |  |  |
| 2   | Fault status               | • Fault status (For example, the Dx-coil unit does not perform temperature        |  |  |
|     |                            | control.)                                                                         |  |  |
|     |                            | <ul> <li>Error code display on the remote controller</li> </ul>                   |  |  |
|     |                            | • Function setting of the remote controller (operation mode setting, fan speed    |  |  |
|     |                            | setting, etc.)                                                                    |  |  |
| 3   | Frequency of fault occur-  | • Frequency of fault occurrence (frequency of date and time of occurrence,        |  |  |
|     | rence                      | regularity of occurrence, etc.)                                                   |  |  |
|     |                            | <ul> <li>Operating time up to fault occurrence</li> </ul>                         |  |  |
|     |                            | <ul> <li>Date of start of use, date of fault occurrence</li> </ul>                |  |  |
| 4   | Timing of fault occurrence | <ul> <li>Remote controller operation performed before fault occurrence</li> </ul> |  |  |
|     |                            | Operating status, etc.                                                            |  |  |
| 5   | System settings            | Function selection switch settings of the product                                 |  |  |
|     |                            | Model name and address setting of the remote controllers (PZ-01RC, PZ-            |  |  |
|     |                            | 61DR-E, or system controllers).                                                   |  |  |
|     |                            | <ul> <li>Function settings on PZ-61DR-E when PZ-61DR-E is used</li> </ul>         |  |  |
| 6   | System drawings            | System Configuration                                                              |  |  |
|     |                            | • Wiring                                                                          |  |  |
|     |                            | <ul> <li>Record of the function setting statuses</li> </ul>                       |  |  |

| The system fails to start up.                                                                                       | ► 7-2 Initial check items                   |
|----------------------------------------------------------------------------------------------------|---------------------------------------------|
| <ul> <li>An error code is displayed on the remote controller.</li> <li>LEDs on the circuit boards blink.</li> </ul> | ► 7-3 Error code and LED display            |
| The system fails to operate properly.                                                                               | ► 7-4 The system fails to operate properly. |

### 7-2 Initial check items

Check the following details if the system fails to operate properly after installation is completed.

# (1) Power supply

| No. | Check Item                                                                                                    | Corrective action                                                        |
|-----|----------------------------------------------------------------------------------------------------|--------------------------------------------------------------------------|
| 1   | Is the main power supply of the outdoor unit and Lossnay unit on?                                                                                                    | Turn the main power supply on.                                           |
| 2   | Is the current capacity of the power supply isolator appropriate?                                                                                                    | Use an appropriate power supply isolator.                                |
| 3   | Is the designated cable used for the power supply cable?                                                                                                    | Use the designated cable.                                                |
| 4   | Are the cables correctly wired between the outdoor unit and Dx-coil unit?                                                                                                    | Carry out wiring correctly.                                              |
| 5   | Is the specified power supply supplied to the power<br>supply terminal of the outdoor unit and Lossnay<br>unit?                                                                               | Supply the designated power supply.                                      |
| 6   | Is the power supply cable incorrectly wired, is there a faulty connection or are screws loose?                                                                                                | Connect the cable securely and correctly, and tighten the screws firmly. |
| 7   | Is there a faulty connection on the power supply terminals (TB6: L and N) on PCB A?                                                                                                    | Connect the lead wires securely.                                         |
| 8   | Is there a faulty connection on the power supply terminal (CN1) on PCB B?                                                                                                    | Connect the lead wires securely.                                         |
| 9   | Is there a faulty connection on the transformer termi-<br>nals (CN2 and CN4) on PCB B?                                                                                                    | Connect the lead wires securely.                                         |
| 10  | Are the following power supply indicator LEDs on the circuit boards lit?<br>LED1 on PCB A (Dx-coil unit)<br>LED12 on PCB B (Dx-coil unit)<br>LED4 on the control circuit board (Lossnay unit) | Check the above items.                                                   |

Table 1

Wiring specifications between the Dx-coil unit and outdoor unit

| Cable diameter | 0.75 mm²                                        |
|----------------|-------------------------------------------------|
| Max. extension | 45 m                                            |
| Terminal block | TB6 [S1] [S2] [S3] on PCB A of the Dx-coil unit |

# (2) Transmission cables (Remote controller transmission cable, Lossnay connecting cable)

| No. | Check Item                                                                                       | Corrective action                                                            |
|-----|--------------------------------------------------------------------------------------------------|------------------------------------------------------------------------------|
| 1   | Are the designated cables used for the remote control-<br>ler transmission cable? (See Table 2.) | Use the designated transmission cables.                                      |
| 2   | Is the Lossnay connecting cable securely connected?                                              | Connect the cable securely.                                                  |
| 3   | Are the remote controller transmission cables wired us-<br>ing other than 2-core cables?         | Use the designated transmission cables.                                      |
| 4   | Are multiple transmission cables wired in the same cable duct?                                   | Wire the transmission cable away from one another.                           |
| 5   | Is the power supply cable wired at least 5 cm away from transmission cables?                     | Wire the power supply cable at least 5 cm away from the transmission cables. |
| 6   | Are the transmission cables connected to the desig-<br>nated terminal block? (See Table 2.)      | Connect the transmission cables to the desig-<br>nated terminal blocks.      |
| 7   | Are the transmission cables incorrectly wired, is there a faulty connection or are screws loose? | Connect the cable securely and correctly, and tighten the screws firmly.     |
| 8   | Is the wiring length of the transmission cable within the regulations? (See Table 2.)            | Wire the cables within the regulations.                                      |

#### Table 2

Remote controller transmission cable specifications

| Remote controller | PZ-01RC                            | PZ-61DR-E                                               |
|-------------------|------------------------------------|---------------------------------------------------------|
| Туре              | Sheathed cable                     | Sheathed cable                                          |
| Number of cores   | 2-core cable                       | 2-core cable                                            |
| Cable diameter    | 0.3 mm² (AWG22)                    | 0.3 mm² (AWG22)                                         |
| Total extension   | 200 m                              | 200 m                                                   |
| Terminal block    | TM104 on PCB B of the Dx-coil unit | TM4 ①② on the control circuit board of the Lossnay unit |

# (3) Function setting

| No. | Check Item                                                                                                    | Corrective action                                                                                                    |
|-----|----------------------------------------------------------------------------------------------------|----------------------------------------------------------------------------------------------------|
| 1   | Is the function selection switch (SW7-1:<br>Setting whether or not the Dx-coil unit is<br>connected) on the control circuit board set<br>correctly? | Check the function selection switch (SW7-1) on the control circuit board of the Lossnay unit, or the function setting (No. 71) of Lossnay remote controller (PZ-61DR-E).                                                                                                   |
| 2   | Are the function selection switches on the circuit boards set correctly to suit the re-<br>quired application?                                      | Set the following function selection switches (DIP switches)<br>on the circuit boards correctly.<br><dx-coil unit=""><br/>SW1, SW2, SW3, SW4, SW6 on PCB A<br/>SW11 on PCB B<br/><lossnay unit=""><br/>SW2, SW5, SW6, SW7 on the control circuit board</lossnay></dx-coil> |
| 3   | Has a switch or a function been set although it is not allowed to be set?                                                                           | See the technical manual or installation instructions, or (6) on page 14 to check if the setting is prohibited.                                                                                                    |

# (4) System restrictions

Refer to the technical manual.

# (5) LED Indications on PCB A of the Dx-coil unit

For description of each LED (LED1, 2, 3) provided on PCB A, refer to the following table.

| LED1                                  | Indicates whether control power is supplied to PCB A. Make sure that |
|---------------------------------------|----------------------------------------------------------------------|
| (Power for microcomputer)             | this LED is always lit.                                              |
| LED2                                  | Indicates whether power is supplied to the remote controller.        |
| (Power for remote controller PZ-01RC) |                                                                      |
| LED3                                  | Indicates state of communication between PCB A and outdoor unit.     |
| (Communication between PCB A and      | Make sure that this LED is always blinking.                          |
| outdoor unit)                         |                                                                      |

If the lighting status of the above LEDs is improper, see (1) and (2).

### (6) Setting of the DIP switches (function selection switches) on the circuit boards

The setting of the following DIP switches shall be as shown below (factory setting) and must not be changed. Change of the setting inhibits the system from operating properly. When replacing the circuit boards, make sure that the switch settings on the new board are the same as the old board. (All the switches on the service circuit boards are set to OFF.)

| Circuit board                             | Switch No.                         | Setting     |
|-------------------------------------------|------------------------------------|-------------|
| PCB A of the Dx-coil unit                 | SW1-2, SW1-3, SW1-6                | Must be ON  |
|                                           | SW1-1, SW1-4, SW1-5, SW1-8         | Must be OFF |
|                                           | SW2-6 to SW2-8                     |             |
|                                           | SW3-1 to SW3-3, and SW3-6 to SW3-8 |             |
|                                           | SW4-1 to SW4-8                     |             |
|                                           | SW6-1, SW6-2                       |             |
| PCB B of the Dx-coil unit                 | SW11-4 to SW11-8                   | Must be OFF |
| Control circuit board of the Lossnay unit | SW7-3 to SW7-10                    | Must be OFF |

### 7-3 Error code and LED display

An error code displayed on the remote controller (PZ-01RC or PZ-61DR-E) or the M-NET system controllers, and blinking or illumination of LED11 (green) on PCB B of the Dx-coil unit show the type of an error. This system is comprised of each control circuit of the Dx-coil unit (PCB A and PCB B), Lossnay unit, and outdoor unit. If an error occurs, an error code is displayed on the connected remote controller. However, error codes to be displayed differ depending on error locations and the connected remote controllers.

- Dx-coil unit remote controller (PZ-01RC) uses two-digit codes to indicate errors detected on PCB A of the Dxcoil unit or in the outdoor unit. Whatever error detected on PCB B of the Dx-coil unit or in the Lossnay unit is displayed by the error code "P1."
- Lossnay remote controller (PZ-61DR-E) or M-NET system controllers use four-digit codes to indicate errors detected on PCB B of the Dx-coil unit or in the Lossnay unit. Whatever error detected on PCB A of the Dx-coil unit or in the outdoor unit is displayed by the error code "0206."

When Lossnay remote controller (PZ-61DR-E) or M-NET system controllers are not connected, error details can be checked by LED11 (green) on PCB B of the Dx-coil unit.

| No. | Remote controller                                                | Error code           | Cause                                                                           | Corrective action                                                                                                    |
|-----|------------------------------------------------------------------|----------------------|---------------------------------------------------------------------------------|----------------------------------------------------------------------------------------------------|
| 1   | Error display on<br>PZ-01RC                                      | Other than<br>"P1"   | An error is detected on PCB<br>A of the Dx-coil unit or in the<br>Outdoor unit. | See (1).                                                                                                    |
|     |                                                                  | "P1"                 | An error is detected on PCB<br>B of the Dx-coil unit or in the<br>Lossnay unit. | When Lossnay remote controller (PZ-61DR-E) or M-NET system controllers are used, check an error code displayed on them. $\rightarrow$ See (3). If none of them are used, check LED11 on PCB B of the Dx-coil unit. $\rightarrow$ See (2).       |
| 2   | Error display on<br>PZ-61DR-E and<br>M-NET system<br>controllers | "0206"               | An error is detected on PCB<br>A of the Dx-coil unit or in the<br>Outdoor unit. | Check an error code displayed on Dx-coil unit<br>remote controller (PZ-01RC).<br>If the error code "P1" is displayed, check cable<br>connection or power supply referring to the er-<br>ror code "0206" troubleshooting. $\rightarrow$ See (3). |
|     |                                                                  | Other than<br>"0206" | An error is detected on PCB<br>B of the Dx-coil unit or in the<br>Lossnay unit. | See (3).                                                                                                    |

No. 1. Error code displayed on Dx-coil unit remote controller (PZ-01RC)

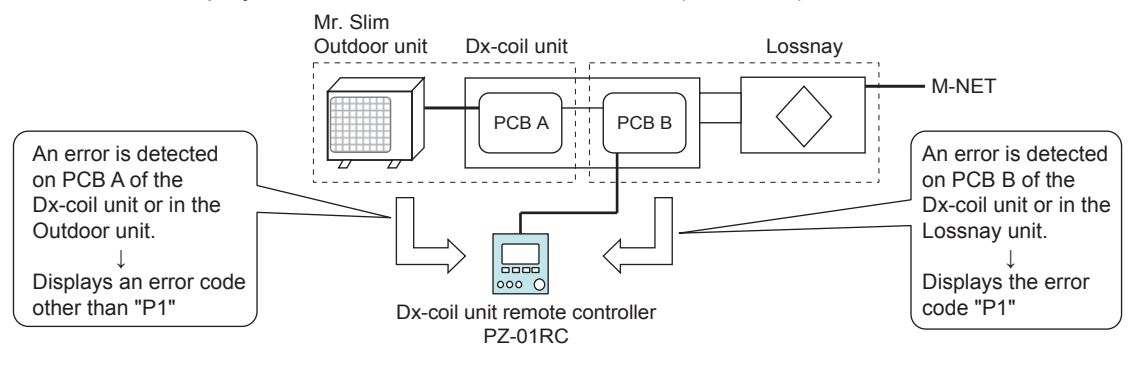

No. 2. Error code displayed on Lossnay remote controller (PZ-61DR-E) or the M-NET system controllers

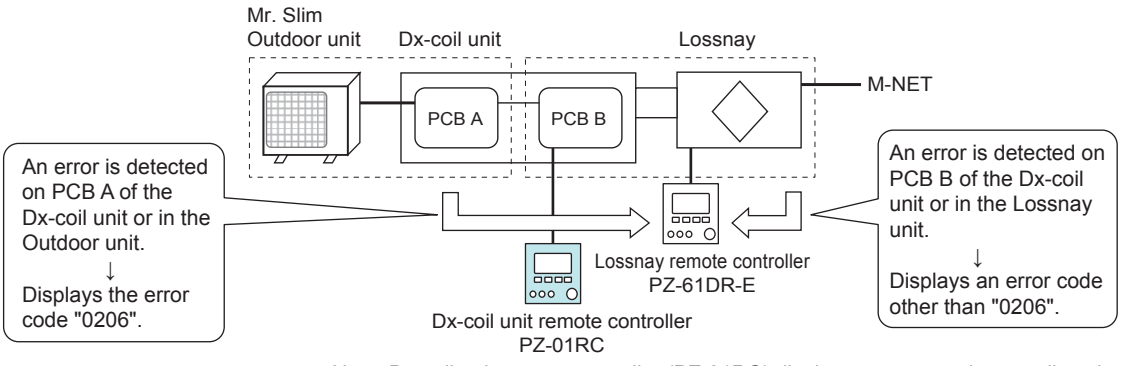

Note: Dx-coil unit remote controller (PZ-01RC) displays an error code as well as the case of No. 1.

If an error code is displayed on Dx-coil unit remote controller (PZ-01RC), follow the flowchart below.

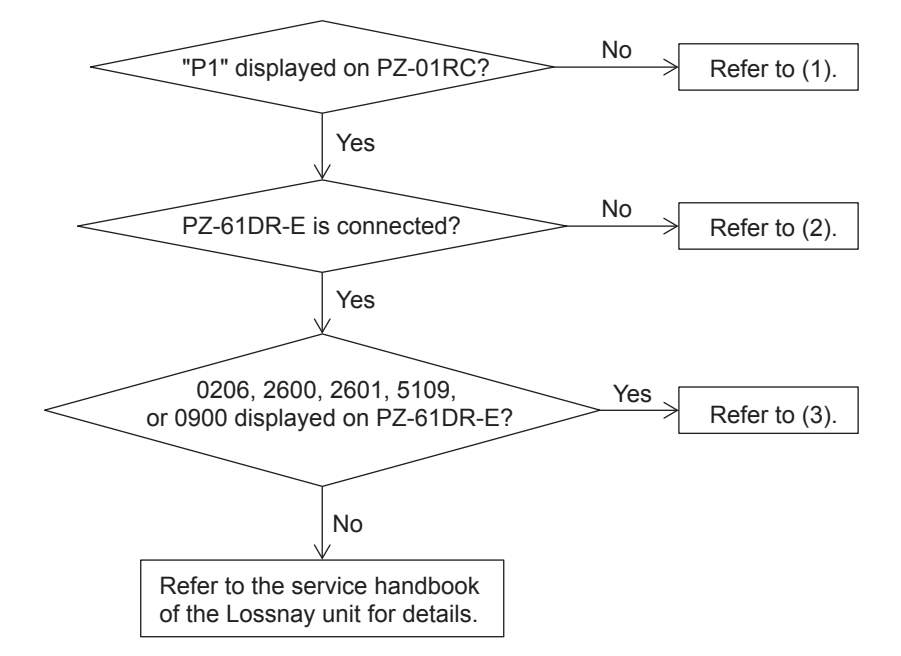

# (1) Error codes displayed on Dx-coil unit remote controller (PZ-01RC)

| Error code | Symptom                                             | Cause                                                                                      | Corrective action                                                                                                    |
|------------|-----------------------------------------------------|--------------------------------------------------------------------------------------------|----------------------------------------------------------------------------------------------------|
| P1         | Errors detected<br>on PCB B of the<br>Dx-coil unit  | Some error has occurred on PCB<br>B of the Dx-coil unit. (LED11 on<br>PCB B blinks.)       | See (2).                                                                                                    |
|            | Errors detected<br>in the Lossnay<br>unit           | Some error has occurred in the<br>Lossnay unit.<br>(LED11 on PCB B blinks nine<br>times.)  | See the Lossnay service handbook.                                                                                                    |
|            | Faulty connection<br>of CN20 on PCB                 | Faulty connection of connector<br>CN20 on PCB A of the Dx-coil unit                        | Check the connector connection of CN20 on PCB A.                                                                                                    |
|            | A of the Dx-coil unit                               | A break or short in a lead wire for connector CN20                                         | Check the lead wires for connector CN20.                                                                                                    |
|            | PCB B of the<br>Dx-coil unit is not<br>functioning. | Power is not supplied to PCB B of<br>the Dx-coil unit.<br>(LED12 on PCB B is unlit.)       | <ul> <li>Check the connection of power terminal<br/>TB6 (L and N) on PCB A.</li> <li>Check the connection of power supply<br/>connector CN1 on PCB B.</li> <li>Check the connection of transformer con-<br/>nectors CN2 and CN4 on PCB B.</li> </ul> |
|            |                                                     | Failure of the transformer for PCB<br>B of the Dx-coil unit.<br>(LED12 on PCB B is unlit.) | Measure the coil resistance of the trans-<br>former with a tester. If the breaking of the<br>coil is detected, replace the transformer.                                                                                                    |
|            |                                                     | Failure of PCB B of the Dx-coil unit.                                                      | If no error is detected after checking the above items, replace PCB B (GU-01-E).                                                                                                    |
|            | Malfunction of<br>PCB A of the Dx-<br>coil unit     | Failure of PCB A of the Dx-coil unit.                                                      | When the lighting status of the LEDs on<br>PCB B is normal, and no error is detected<br>on CN20 connection and lead wires, re-<br>place PCB A (IF013).                                                                                               |

| Error code | Symptom                                      | Cause                                                                                                    | Corrective action                                                                                                    |
|------------|----------------------------------------------|----------------------------------------------------------------------------------------------------|----------------------------------------------------------------------------------------------------|
| P2         | Liquid pipe ther-<br>mistor (TH2)<br>failure | Faulty connection of thermistor<br>connector CN21 on PCB A of the<br>Dx-coil unit                             | Check the connector connection of CN21 on PCB A.                                                                                                    |
|            |                                              | A break or short in a lead wire for thermistor (TH2)                                                          | Check the lead wires for thermistor (TH2).                                                                                                    |
|            |                                              | Failure of thermistor (TH2)                                                                                   | Measure the resistance of the thermistor<br>with a tester. If it differs significantly from<br>the following values, replace the thermistor<br>(TH2, TH5).<br><reference resistance="" values=""><br/><math>0^{\circ}</math>C: 15.0 k<math>\Omega</math>, 10°C: 9.6 k<math>\Omega</math><br/>20°C: 6.3 k<math>\Omega</math>, 30°C: 4.3 k<math>\Omega</math></reference> |
|            |                                              | Refrigerant circuit defect or the<br>like is causing the rise or fall of a<br>sensed temperature of the ther- | Check the refrigerant circuit.<br>(For details, see the outdoor unit service handbook.)                                                                                                    |
|            |                                              | mistor to 90°C or higher, or -40°C or lower respectively.                                                     |                                                                                                    |
|            |                                              | Failure of PCB A of the Dx-coil unit.                                                                         | If no error is detected after checking the above items, replace PCB A (IF013).                                                                                                    |
| P6         | Freezing protec-<br>tion<br>Overheating      | No air is blown from the Lossnay<br>unit to the Dx-coil unit.<br>(Air volume is low).                         | Check that air is properly blown from the Lossnay unit to the Dx-coil unit.                                                                                                    |
|            | protection                                   | The air filter or Lossnay core of the Lossnay unit is clogged.                                                | Clean the air filter or Lossnay core.                                                                                                    |
|            |                                              | The supply fan of the Lossnay unit is not operating.                                                          | Check that the Lossnay unit is operating properly. (For details, see the Lossnay service handbook.)                                                                                                    |
|            |                                              | Connector CN82 on PCB A of the Dx-coil unit is disconnected.                                                  | Check the connector connection of CN82 on PCB A.                                                                                                    |
|            |                                              | Connectors on PCB B of the Dx-<br>coil unit are disconnected.                                                 | Check all the connector connections on PCB B.                                                                                                    |
|            |                                              | PCB B of the Dx-coil unit is not functioning properly.                                                        | <ul> <li>Check the lighting status of the LEDs on<br/>PCB B.<br/>(LED11: unlit, LED12: lit)</li> <li>Check LEDs on the control circuit board<br/>of the Lossnay unit, or for any error code<br/>displayed on the remote controllers in-<br/>cluding PZ-61DR-E.</li> </ul>                                                                                               |
|            |                                              | Outdoor unit is not operating prop-<br>erly.                                                                  | Check that the outdoor unit is operating properly. (For details, see the outdoor unit service handbook.)                                                                                                    |
|            |                                              | Overload operation of the outdoor unit                                                                        | Check if the outdoor unit is operating under overload. (For details, see the outdoor unit service handbook.)                                                                                                    |
|            |                                              | Refrigerant piping defect                                                                                     | Make sure that there is no problem in refrigerant piping. (For details, see the outdoor unit service handbook.)                                                                                                    |

| Error code | Symptom             | Cause                                 | Corrective action                                                       |
|------------|---------------------|---------------------------------------|-------------------------------------------------------------------------|
| P9         | Gas pipe ther-      | Faulty connection of thermistor       | Check the connector connection of CN29                                  |
|            | mistor (TH5)        | connector CN29 on PCB A of the        | on PCB A.                                                               |
|            | failure             | Dx-coil unit                          |                                                                         |
|            |                     | A break or short in a lead wire for   | Check the lead wires for thermistor (TH5).                              |
|            |                     | thermistor (TH5)                      |                                                                         |
|            |                     | Failure of thermistor (TH5)           | Measure the resistance of the thermistor                                |
|            |                     |                                       | with a tester. If it differs significantly from                         |
|            |                     |                                       | the following values, replace the thermistor                            |
|            |                     |                                       | (TH2, TH5).                                                             |
|            |                     |                                       | <reference resistance="" values=""></reference>                         |
|            |                     |                                       | $0^{\circ}$ C: 15.0 kΩ, 10°C: 9.6 kΩ                                    |
|            |                     | Defrine ment eine vit elefe et en the | $20^{\circ}$ C: 6.3 kΩ, $30^{\circ}$ C: 4.3 kΩ                          |
|            |                     | Refrigerant circuit defect of the     | Check the refrigerant circuit.                                          |
|            |                     | like is causing the fise of fail of a | (FOI details, see the outdoor unit service                              |
|            |                     | mistor to 90°C or higher or 40°C      |                                                                         |
|            |                     | or lower respectively                 |                                                                         |
|            |                     | Failure of PCB A of the Dx-coil unit  | If no error is detected after checking the                              |
|            |                     |                                       | above items, replace PCB A (IF013).                                     |
| E0 to E5   | Communication       | Faulty connection of the remote       | Check the connection of terminal block                                  |
|            | error between the   | controller transmission cable         | TM104 on PCB B of the Dx-coil unit.                                     |
|            | Dx-coil unit and    | Faulty connection of connector        | Check the connector connection of CN22                                  |
|            | remote controller   | CN22 on PCB A or CN6 on PCB B         | on PCB A, or CN6 on PCB B.                                              |
|            | (PZ-01RC)           | of the Dx-coil unit                   |                                                                         |
|            |                     | Defective wiring of the remote        | Check the items described in 7-2 (2).                                   |
|            |                     | controller transmission cable         | <ul> <li>If the error code display does not disap-</li> </ul>           |
|            |                     |                                       | pear, investigate noise on the remote                                   |
|            |                     |                                       | controller transmission cable.                                          |
|            |                     |                                       | If the problem cannot be solved after                                   |
|            |                     |                                       | checking the above items, replace PCB A                                 |
|            |                     |                                       | (IF013) of the Dx-coil unit, or the remote                              |
|            |                     | Eailura of ramata controllar (DZ      | Controller (PZ-01RC).                                                   |
|            |                     | 01PC) (When the error code E1 or      |                                                                         |
|            |                     | F2 is displayed)                      |                                                                         |
| E6 and E7  | Communication       | Faulty connection of the outdoor      | Check the connection of power terminal                                  |
|            | error between the   | unit connecting cable                 | TB6 (S1, S2, and S3) on PCB A.                                          |
|            | Dx-coil unit and    | • Wrong wiring of the outdoor unit    |                                                                         |
|            | outdoor unit        | connecting cable                      |                                                                         |
|            |                     | Defective wiring of the outdoor unit  | • Check the items described in 7-2 (1).                                 |
|            |                     | connecting cable                      | See the outdoor unit service handbook.                                  |
|            |                     |                                       | <ul> <li>If the problem cannot be solved after</li> </ul>               |
|            |                     |                                       | checking the above items, replace PCB A                                 |
|            |                     |                                       | (IF013) of the Dx-coil unit, or the control                             |
|            |                     |                                       | circuit board of the outdoor unit.                                      |
| Fb         | Malfunction of      | Failure of PCB A of the Dx-coil       | Replace PCB A (IF013) of the Dx-coil unit.                              |
|            | the circuit board   | unit.                                 |                                                                         |
|            | of the DX-coll unit | An error bee encoursed in the set     | · Check the reference cinic                                             |
|            | Retrigerant pip-    | An error has occurred in the refrig-  | Cneck the retrigerant piping.     Soo the outdoor unit convice headback |
|            |                     | erant piping.                         | · See the outdoor unit service handbook.                                |

| Error code                 | Symptom                                  | Cause                                                                                                    | Corrective action                                                                                                    |
|----------------------------|------------------------------------------|----------------------------------------------------------------------------------------------------|----------------------------------------------------------------------------------------------------|
| PU                         | Inlet air thermis-<br>tor (TH11) failure | Faulty connection of thermistor<br>connector CN23 on PCB A of the<br>Dx-coil unit                                                                                             | Check the connector connection of CN23 on PCB A.                                                                                                    |
|                            |                                          | A break or short in a lead wire for thermistor (TH11)                                                                                                    | Check the lead wires for thermistor (TH11).                                                                                                    |
|                            |                                          | Failure of thermistor (TH11)                                                                                                    | Measure the resistance of the thermistor<br>with a tester. If it differs significantly from<br>the following values, replace the thermistor<br>(TH11).<br><reference resistance="" values=""><br/><math>0^{\circ}</math>C: 15.0 k<math>\Omega</math>, 10°C: 9.6 k<math>\Omega</math><br/>20°C: 6.3 k<math>\Omega</math>, 30°C: 4.3 k<math>\Omega</math></reference> |
|                            |                                          | Refrigerant circuit defect or the<br>like is causing the rise or fall of a<br>sensed temperature of the ther-<br>mistor to 90°C or higher, or -40°C<br>or lower respectively. | Check the refrigerant circuit.<br>(For details, see the outdoor unit service handbook.)                                                                                                    |
|                            |                                          | Failure of PCB A of the Dx-coil unit                                                                                                    | If no error is detected after checking the above items, replace PCB A (IF013).                                                                                                    |
| Other<br>than the<br>above | System failure                           | Some error has occurred on PCB<br>A of the Dx-coil unit, remote con-<br>troller (PZ-01RC), or in the outdoor<br>unit.                                                         | See the outdoor unit service handbook.                                                                                                    |

# (2) LED display on PCB B of the Dx-coil unit

The LED blink interval is 0.25 seconds for both on and off. The display duration is approximately 7 seconds.

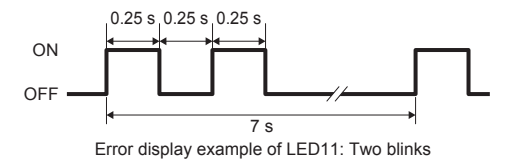

| LED11<br>(green) | Symptom                                                             | Cause                                                                                                    | Corrective action                                                                                                    |
|------------------|---------------------------------------------------------------------|----------------------------------------------------------------------------------------------------|----------------------------------------------------------------------------------------------------|
| 1 blink          | Temperature<br>control setting<br>error<br>(Only for<br>GUG-01SL-E) | The function selection switch (SW1-<br>7: Selecting of RA temp. control or<br>SA temp. control) on PCB A of the<br>Dx-coil unit is set to OFF "SA tem-<br>perature control." | Dx-coil unit GUG-01SL-E cannot be used<br>for SA temperature control.<br>Set the switch (SW1-7) to ON "RA tem-<br>perature control."                                                                                                    |
|                  |                                                                     | Model selection switches (SW11-9<br>and SW11-10) on PCB B are set<br>incorrectly after a replacement of the<br>circuit board.                                                | Check the model selection switches<br>(SW11-9 and SW11-10) on PCB B of the<br>Dx-coil unit.<br>Dx-coil unit GUG-01SL-E cannot be used<br>for SA temperature control.                                                                                                    |
| 2 blinks         | Drain water<br>overflow                                             | Drain pump drainage defect                                                                                                    | <ul> <li>Check the operation of the drain pump<br/>by using the drain pump test run switch<br/>(SW11-1) on PCB B of the Dx-coil unit.<br/>(Refer to "Test run" on page 10 of the Dx-<br/>coil unit installation instructions.)</li> <li><if drain="" fails="" operate="" pump="" the="" to=""></if></li> <li>Check the connector connection of CN3<br/>on PCB B of the Dx-coil unit.</li> <li>Check an output voltage of the connec-<br/>tor CN3 on PCB B. When the output<br/>voltage is normal, replace the drain<br/>pump assembly. If it is abnormal, check<br/>the power supply voltage.<br/>If the power supply voltage is abnormal,<br/>correct the voltage. When the voltage is<br/>normal, replace PCB B (GU-01-E).</li> <li><if drain="" drainage="" is="" of="" poor="" pump=""></if></li> <li>Check that raising of drain piping and its<br/>gradient are correctly constructed.</li> <li>If the problem cannot be solved after<br/>checking the above items, replace the<br/>drain pump assembly.</li> </ul> |
|                  |                                                                     | Water sensor detection defect                                                                                                    | <ul> <li>Stop and then operate the Dx-coil unit,<br/>with the water sensor not submerged. If<br/>the error occurs, replace the water sen-<br/>sor.</li> <li>If the error still occurs even after the<br/>replacement of the water sensor, replace<br/>PCB B (GU-01-E) of the Dx-coil unit.</li> </ul>                                                                                                    |

| LED11<br>(green) | Symptom                                                 | Cause                                                                                                    | Corrective action                                                                                                    |
|------------------|---------------------------------------------------------|----------------------------------------------------------------------------------------------------|----------------------------------------------------------------------------------------------------|
| 2 blinks         | Drain water<br>overflow                                 | Follow the flowchart when "2600" is di<br>61DR-E) or M-NET system controllers<br>LED11: 2 blinks<br>(Error code: "2600")<br>Is the water sensor of the<br>drain pan submerged?<br>YES                                                                                                 | splayed on Lossnay remote controller (PZ-<br>After stopping the Dx-coil<br>unit, operate it again.                                                                                                    |
|                  |                                                         | YES<br>Does the drain<br>pump fail to operate?<br>YES<br>YES<br>See the symptom<br>"Drain pump fails to operate."<br>(Page 31)<br>(Page 31)                                                                                                    | Is the water sensor of the<br>drain pan submerged?<br>NO<br>LED11: 2 blinks<br>(Error code: "2600")<br>VES<br>VES<br>VES<br>VES<br>VES<br>NO<br>blinks 10 times?<br>YES<br>VES<br>VES<br>VES<br>NO<br>blinks 10 times?<br>YES<br>NO<br>blinks 10 times?<br>YES<br>NO<br>blinks 10 times?<br>YES<br>NO<br>blinks 10 times?<br>Ves<br>Ves<br>Ves<br>Ves<br>Ves<br>Ves<br>Ves<br>Ves<br>Ves<br>Ves                      |
| 3 blinks         | Disconnection<br>of the water<br>sensor con-<br>nector  | Faulty connection of connector CN10<br>on PCB B of the Dx-coil unit                                                                                                    | Check the connector connection of CN10 on PCB B.                                                                                                    |
| 4 blinks         | Test run of the drain pump                              | Test run switch (SW11-1) on PCB B is set to ON.                                                                                                    | Check the test run switch (SW11-1) on PCB B of the Dx-coil unit.                                                                                                    |
| 5 blinks         | Errors detect-<br>ed on PCB A<br>of the Dx-coil<br>unit | Some error has occurred on PCB A of the Dx-coil unit.                                                                                                    | See (1).                                                                                                    |
| 6 blinks         | Communication<br>error between<br>PCB A and<br>PCB B    | Faulty connection of connector<br>CN105 on PCB A of the Dx-coil unit<br>Faulty connection of connector CN5<br>on PCB B of the Dx-coil unit<br>Communication error between PCB A<br>of the Dx-coil unit and outdoor unit at<br>system startup<br>Failure of PCB A of the Dx-coil unit. | Check the connector connection of CN105<br>on PCB A.<br>Check the connector connection of CN5 on<br>PCB B.<br>Check the error display on Dx-coil unit<br>remote controller (PZ-01RC).<br>See (1).<br>• Check the display on Dx-coil unit remote<br>controller (PZ-01RC).<br>• If the problem cannot be solved after<br>checking the above items, replace PCB A<br>(IF013) or PCB B (GU-01-E) of the Dx-<br>coil unit |

| LED11<br>(green) | Symptom                                            | Cause                                                                                                    | Corrective action                                                                                                    |
|------------------|----------------------------------------------------|----------------------------------------------------------------------------------------------------|----------------------------------------------------------------------------------------------------|
| 7 blinks         | Communication<br>error between<br>the Dx-coil unit | Faulty connection of connector<br>CN120 (for connecting the Lossnay<br>unit) on PCB B                                              | Check the connector connection of CN120<br>on PCB B of the Dx-coil unit.                                                                                                    |
|                  | and Lossnay<br>unit                                | Faulty connection of connector CN20<br>(for connecting the Dx-coil unit)<br>on the control circuit board of the<br>Lossnay unit    | Check the connector connection of CN20<br>on the control circuit board of the Lossnay<br>unit.                                                                                                    |
|                  |                                                    | Wrong connection of the Lossnay<br>connecting cable on the control cir-<br>cuit board (The cable is connected to<br>CN17 or CN26.) | Check that the Lossnay connecting cable<br>is connected to CN20 on the control circuit<br>board of the Lossnay unit.                                                                                                    |
|                  |                                                    | The power of the Lossnay unit is not ON.                                                                                           | Check the power of the Lossnay unit.                                                                                                    |
|                  |                                                    | The function selection switch (SW7-<br>1: Setting whether or not the Dx-coil<br>unit is connected) is set to OFF.                  | Check the function selection switch (SW7-1)<br>on the control circuit board of the Lossnay<br>unit, or the function setting (No. 71) of<br>Lossnay remote controller (PZ-61DR-E).                                                                                                    |
|                  |                                                    | Microcomputer software version of the Lossnay circuit board is old.                                                                | Check the microcomputer software version<br>marked on the control circuit board of the<br>Lossnay unit<br>(Dx-coil units are connectable only to<br>Lossnay units equipped with the software<br>version No. 05 and later.)                                                                                                    |
|                  |                                                    | A break or short in a Lossnay con-                                                                                                 | Replace the Lossnay connecting cable.                                                                                                    |
|                  |                                                    | Defective wiring of the Lossnay con-<br>necting cable                                                                              | <ul> <li>Check if the Lossnay connecting cable is wired close to cables including the power supply cable prone to emit noise.</li> <li>If the problem cannot be solved after checking the above items, replace PCB B (GU-01-E) of the Dx-coil unit, or the control circuit board of the Lossnay unit.</li> </ul>                                                   |
| 8 blinks         | SA tempera-<br>ture thermistor<br>(TH9) failure    | Faulty connection of thermistor con-<br>nector CN9 on PCB B of the Dx-coil<br>unit                                                 | Check the connector connection of CN9 on PCB B.                                                                                                    |
|                  | (Only for<br>GUG-02SL-E<br>and<br>GUG-03SL-E)      | A break or short in a lead wire for thermistor (TH9)                                                                               | Check the lead wires for thermistor (TH9).                                                                                                    |
|                  |                                                    | Failure of thermistor (TH9)                                                                                                    | Measure the resistance of the thermistor<br>with a tester. If it differs significantly from<br>the following values, replace the thermistor<br>(TH9).<br><reference resistance="" values=""><br/><math>0^{\circ}</math>C: 13.3 k<math>\Omega</math>, 10°C: 8.8 k<math>\Omega</math><br/>20°C: 6.0 k<math>\Omega</math>, 30°C: 4.2 k<math>\Omega</math></reference> |
|                  |                                                    | Refrigerant circuit defect or the like is causing the rise or fall of a sensed                                                     | Check the refrigerant circuit.<br>(For details, see the outdoor unit service                                                                                                    |
|                  |                                                    | temperature of the thermistor to 90°C or higher, or -30°C or lower respec-<br>tively.                                              | handbook.)                                                                                                    |
|                  |                                                    | Failure of PCB B of the Dx-coil unit                                                                                               | Replace PCB B (GU-01-E) of the Dx-coil unit.                                                                                                    |
|                  |                                                    | Model selection switches (SW11-9<br>and SW11-10) on PCB B are set<br>incorrectly after a replacement of the<br>circuit board.      | Check the model selection switches<br>(SW11-9 and SW11-10) on PCB B of the<br>Dx-coil unit.                                                                                                    |

| LED11<br>(green)                                      | Symptom                                                                      | Cause                                                                                                    | Corrective action                                                                                                    |
|-------------------------------------------------------|------------------------------------------------------------------------------|----------------------------------------------------------------------------------------------------|----------------------------------------------------------------------------------------------------|
| 9 blinks                                              | Errors detect-<br>ed on Lossnay<br>control circuit                           | Some error has occurred in the Lossnay unit.                                                                                                    | See the Lossnay service handbook.                                                                                                    |
| 10 blinks                                             | Drain pump<br>maintenance<br>sign                                            | Cumulative operation time of the drain pump has reached 2100 hours.                                                                                                    | Check the operation of the drain pump,<br>and if defects including poor drainage are<br>detected, replace the drain pump assem-<br>bly.<br>Reset the cumulative operation time after<br>the replacement of the drain pump assem-<br>bly.<br>(See the technical manual.) |
| Continuous<br>blinking<br>(At intervals<br>of 1 sec.) | System is starting up.                                                       | The LED blinks for approx. five min-<br>utes at the maximum during startup.                                                                                                  | After the system startup, LED11 goes off when no error is detected.                                                                                                    |
| Lit for<br>3 sec.                                     | Resetting the cumulative op-<br>eration time of the drain pump is completed. | When the cumulative operation time<br>of the drain pump is reset properly<br>(by setting the switch SW11-2 to ON,<br>and then to OFF), the LED11 lights<br>up for three sec. | After resetting, LED11 goes off when no error is detected.                                                                                                    |

# (3) Error codes displayed on Lossnay remote controller PZ-61DR-E and M-NET system controllers

Details about some of the errors that detected on circuit boards of the Dx-coil unit can be checked by LED1 (green) on the control circuit board of the Lossnay unit.

When error codes or LED blinking other than the following are shown, refer to the Lossnay service handbook.

| Error<br>code | LED1*<br>(green) | Symptom                                                        | Cause                                                                                                    | Corrective action                                                                                                    |
|---------------|------------------|----------------------------------------------------------------|----------------------------------------------------------------------------------------------------|----------------------------------------------------------------------------------------------------|
| 0206          | 3<br>blinks      | Errors detected<br>on circuit<br>boards of the<br>Dx-coil unit | Some error has occurred in the Dx-coil unit.                                                                                       | See (1) and (2).                                                                                                    |
|               |                  | Communication<br>error between<br>the Dx-coil unit             | Faulty connection of connector<br>CN120 (for connecting the Lossnay<br>unit) on PCB B                                              | Check the connector connection of CN120 on PCB B of the Dx-coil unit.                                                                                                    |
|               |                  | and Lossnay<br>unit                                            | Faulty connection of connector<br>CN20 (for connecting the Dx-coil<br>unit) on the control circuit board                           | Check the connector connection of CN20 on the control circuit board of the Lossnay unit.                                                                                                    |
|               |                  |                                                                | Wrong connection of the Lossnay<br>connecting cable on the control cir-<br>cuit board (The cable is connected<br>to CN17 or CN26.) | Check that the Lossnay connecting ca-<br>ble is connected to CN20 on the control<br>circuit board of the Lossnay unit.                                                                                                    |
|               |                  |                                                                | The power of the outdoor unit that<br>is connected to the Dx-coil unit is<br>not turned ON.<br>(LED12 on PCB B is unlit.)          | <ul> <li>Check the power of the outdoor unit.</li> <li>Check the connection of power terminal TB6 (L and N) on PCB A of the Dx-coil unit.</li> <li>Check the connection of power supply connector CN1 on PCB B of the Dx-coil unit.</li> <li>Check the connection of transformer connectors CN2 and CN4 on PCB B.</li> </ul> |
|               |                  |                                                                | Failure of the transformer for PCB<br>B of the Dx-coil unit.<br>(LED12 on PCB B is unlit.)                                         | Measure the coil resistance of the transformer with a tester. If the breaking of the coil is detected, replace the transformer.                                                                                                    |
|               |                  |                                                                | A break or short in a Lossnay con-<br>necting cable                                                                                | Replace the Lossnay connecting cable.                                                                                                    |
|               |                  |                                                                | Defective wiring of the Lossnay<br>connecting cable                                                                                | Check if the Lossnay connecting cable<br>is wired close to cables including the<br>power supply cable prone to emit noise.                                                                                                    |
|               |                  |                                                                | Failure of PCB B of the Dx-coil unit,<br>or the control circuit board of the<br>Lossnay unit                                       | If the problem cannot be solved after<br>checking the above items, replace PCB<br>B (GU-01-E) of the Dx-coil unit, or the<br>control circuit board of the Lossnay unit.                                                                                                    |

\*Note: LED1 on the control circuit board of the Lossnay unit

| Error<br>code | LED1*<br>(green) | Symptom                                                                                                    | Cause                                                                                                    | Correct                                                                         | ive action                                    |      |
|---------------|------------------|----------------------------------------------------------------------------------------------------|----------------------------------------------------------------------------------------------------|---------------------------------------------------------------------------------|-----------------------------------------------|------|
| 0206          | 12<br>blinks     | Model mis-<br>match be-<br>tween Lossnay                                                                          | Unconnectable Dx-coil unit is con-<br>nected to the Lossnay unit.                                                                                                    | See the table below rect combinations c and Dx-coil unit.                       | v to check the cor-<br>of the Lossnay unit    |      |
|               |                  | unit and Dx-                                                                                                    |                                                                                                    | Lossnay unit                                                                    | Dx-coil unit                                  |      |
|               |                  | coil unit                                                                                                    |                                                                                                    | LGH-15RVX-E<br>LGH-25RVX-E<br>LGH-35RVX-E                                       | Unconnectable                                 |      |
|               |                  |                                                                                                    |                                                                                                    | LGH-50RVX-E<br>LGH-65RVX-E                                                      | GUG-01SL-E                                    |      |
|               |                  |                                                                                                    |                                                                                                    | LGH-80RVX-E<br>LGH-100RVX-E                                                     | GUG-02SL-E                                    |      |
|               |                  |                                                                                                    |                                                                                                    | LGH-150RVX-E<br>LGH-200RVX-E<br>LGH-150RVXT-E<br>LGH-200RVXT-E<br>LGH-250RVXT-E | GUG-03SL-E                                    |      |
|               |                  |                                                                                                    | Model selection switches (Dx-<br>coil unit: SW11-9 and SW11-10,<br>Lossnay unit: SW6) are set incor-<br>rectly after a replacement of the<br>circuit board.                                                                                                    | For model selectior<br>see page 45.<br>For model selectior<br>see page 46.      | n of the Dx-coil unit,<br>n of the Lossnay un | nit, |
| 0900          | 3<br>blinks      | Dx-coil unit:<br>Drain pump is<br>during test run.                                                                | Test run switch (SW11-1) on PCB B<br>of the Dx-coil unit is set to ON.<br>Note: Also when the trial opera-<br>tion switch (SW2-1) on the control<br>circuit board of the Lossnay unit is<br>set to ON, the error code "0900" is<br>displayed, but LED1 does not blink<br>in this case. | See (2).                                                                        |                                               |      |
| 2600          | 3<br>blinks      | Dx-coil unit:<br>Failure of wa-<br>ter sensor for<br>the drain pan                                                | Drain pump drainage defect of the Dx-coil unit                                                                                                    | See (2).                                                                        |                                               |      |
| 2601          | 3<br>blinks      | Dx-coil unit:<br>Disconnection<br>of the water<br>sensor con-<br>nector                                           | Faulty connection of connector<br>CN10 on PCB B of the Dx-coil unit                                                                                                    | See (2).                                                                        |                                               |      |
| 5109          | 3<br>blinks      | Dx-coil unit:<br>SA tempera-<br>ture thermistor<br>(TH9) failure<br>(Only for<br>GUG-02SL-E<br>and<br>GUG-03SL-E) | Failure of thermistor (TH9)                                                                                                    | See (2).                                                                        |                                               |      |

\*Note: LED1 on the control circuit board of the Lossnay unit

# 7-4 The system fails to operate properly.

# (1) If Dx-coil unit remote controller (PZ-01RC) fails to operate properly

| No. | Symptom                                                                                                    | Cause                                                                                                    | Corrective action                                                                                                    |
|-----|----------------------------------------------------------------------------------------------------|----------------------------------------------------------------------------------------------------|----------------------------------------------------------------------------------------------------|
| 1   | Nothing is displayed                                                                                       | The power of the outdoor unit that is                                                                                                    | See 7-2 (1).                                                                                                    |
|     | on remote controller<br>(PZ-01RC).                                                                         | connected to the Dx-coil unit is not turned ON.                                                                                                    |                                                                                                    |
|     |                                                                                                    | Faulty connection of the remote con-<br>troller transmission cable                                                                                                    | See 7-2 (2).                                                                                                    |
|     |                                                                                                    | Faulty connection of connector CN22<br>on PCB A of the Dx-coil unit                                                                                                    | Check the connector connection of CN22 on PCB A.                                                                                                    |
|     |                                                                                                    | Faulty connection of connector CN6<br>on PCB B of the Dx-coil unit                                                                                                    | Check the connector connection of CN6 on PCB B.                                                                                                    |
|     |                                                                                                    | The wiring length of the remote con-<br>troller exceeds 200 m.                                                                                                    | The wiring length of the remote controller shall be within 200 m.                                                                                                    |
|     |                                                                                                    | Defective wiring of the remote con-<br>troller                                                                                                    | Check for any defect including disconnec-<br>tion, a contact failure and a short-circuit in<br>the remote controller transmission cable.                                       |
|     |                                                                                                    | Failure of the remote controller or PCB A of the Dx-coil unit                                                                                                    | Replace the remote controller (PZ-01RC) or PCB A (IF013).                                                                                                    |
| 2   | Remote controller<br>(PZ-01RC) continues<br>to display "Please                                             | The remote controller is starting up.                                                                                                    | The remote controller displays "Please<br>Wait" during start-up for maximum four<br>minutes.                                                                                   |
|     | Wait."                                                                                                    | Faulty connection of the remote con-<br>troller transmission cable                                                                                                    | See 7-2 (2).                                                                                                    |
|     |                                                                                                    | Communication error between the Dx-coil unit and outdoor unit                                                                                                    | Check the connecting cable for the outdoor unit.                                                                                                    |
|     |                                                                                                    | Failure of the outdoor unit                                                                                                    | See the outdoor unit service handbook.                                                                                                    |
| 3   | Error code "6831" is<br>displayed, or "Please<br>wait" remains dis-<br>played on the remote<br>controller. | Lossnay remote controller (PZ-<br>61DR-E) is connected to the Dx-coil<br>unit.                                                                                                  | Check the model name of the remote<br>controller, and make sure to connect the<br>Dx-coil unit remote controller (PZ-01RC:<br>BH00J360).                                       |
| 4   | The screen display<br>of remote controller<br>(PZ-01RC) changes<br>by itself.                              | The Dx-coil unit was operated by remote controller (PZ-61DR-E) con-<br>nected to the Lossnay unit.                                                                              | Check if the Dx-coil unit is operated by<br>Lossnay remote controller (PZ-61DR-E).<br>Dx-coil unit must be operated by Dx-coil<br>unit remote controller (PZ-01RC).            |
|     |                                                                                                    | Since the Lossnay unit was inter-<br>locked with other devices including<br>an air conditioner, operating condi-<br>tions of the Lossnay unit and Dx-coil<br>unit have changed. | Check if the Lossnay unit is performing the interlock operation with other devices in-<br>cluding an air conditioner.                                                          |
|     |                                                                                                    | The Lossnay unit is connected to<br>M-NET and operated by the system<br>controller.                                                                                             | Check if the Lossnay is operated by the system controller.                                                                                                    |
|     |                                                                                                    | When the operation mode of the Dx-<br>coil unit is "Fan," an error occurred in<br>the Dx-coil unit or Lossnay unit.                                                             | If an error occurs in the Dx-coil unit or<br>Lossnay unit during the "Fan" mode of the<br>Dx-coil unit, the operation mode turns to<br>"Heating."<br>See the technical manual. |
|     |                                                                                                    | Lossnay is performing the night-<br>purge operation.                                                                                                    | Check the screen display on Lossnay re-<br>mote controller (PZ-61DR-E) or centralized<br>controller (AE-200E).                                                                 |

| No. | Symptom                                                                                                    | Cause                                                                                                    | Corrective action                                                                                                    |
|-----|----------------------------------------------------------------------------------------------------|----------------------------------------------------------------------------------------------------|----------------------------------------------------------------------------------------------------|
| 5   | Even if you press ON/<br>OFF button of remote<br>controller (PZ-01RC)<br>to operate or stop                                                                                | Lossnay remote controller (PZ-<br>61DR-E) was operated almost simul-<br>taneously with the operation of Dx-<br>coil unit remote controller (PZ-01RC).                                                              | Check if Lossnay remote controller (PZ-<br>61DR-E) was operated simultaneously.                                                                                                    |
|     | the Dx-coil unit, the<br>screen or Dx-coil unit<br>returns to its original<br>condition.                                                                                   | The remote controller was operated<br>immediately after the startup of the<br>Dx-coil unit (before the Lossnay unit<br>started up).                                                                                | Operate Dx-coil unit remote controller (PZ-<br>01RC) after the startup of the Lossnay unit<br>(at least five minutes after the startup).                                                                                               |
|     |                                                                                                    | Lossnay is performing the night-<br>purge operation.                                                                                                    | Check the screen display on Lossnay re-<br>mote controller (PZ-61DR-E) or centralized<br>controller (AE-200E).                                                                                                    |
| 6   | ON/OFF button of remote controller (PZ-                                                                                                    | The Remote/Local switching (CN32) of the Lossnay unit is set to "Remote."                                                                                                    | Check the external signal input (CN32) of the Lossnay unit.                                                                                                    |
|     | 01RC) is disabled.<br>"%്ರ" is displayed on<br>the remote controller.                                                                                                    | The operation of local remote control-<br>lers (PZ-01RC, PZ-61DR-E) is pro-<br>hibited by M-NET system controller.                                                                                                 | Check the prohibition setting of the system controller.                                                                                                    |
| 7   | "Auto mode" cannot<br>be selected by re-<br>mote controller (PZ-<br>01RC).                                                                                                 | The function selection switch (SW1-<br>7: Selecting of RA temp. control or<br>SA temp. control) on PCB A of the<br>Dx-coil unit is set to OFF "SA tem-<br>perature control."                                       | When the Dx-coil unit is set to "SA tem-<br>perature control," the "Auto mode" is not<br>selectable.                                                                                                    |
| 8   | Room temperature<br>display of remote<br>controller (PZ-01RC)<br>is improper.                                                                                              | The function selection switch (SW1-<br>7: Selecting of RA temp. control or<br>SA temp. control) on PCB A of the<br>Dx-coil unit is set to OFF "SA tem-<br>perature control."<br>The remote controller was operated | When the Dx-coil unit is set to "SA tem-<br>perature control," the room temperature<br>display should disappear.<br>See the installation instructions or operat-<br>ing instructions.<br>Immediately after the system startup, prop-   |
|     |                                                                                                    | immediately after the startup of the Dx-coil unit.                                                                                                    | er room temperature may not be displayed.<br>(It takes approx. five minutes to display<br>proper room temperature.)                                                                                                    |
|     |                                                                                                    | Communication error between PCB A and PCB B of the Dx-coil unit                                                                                                    | See 7-3 (3).                                                                                                    |
|     |                                                                                                    | Communication error between the Dx-coil unit and Lossnay unit                                                                                                    | See 7-3 (3).                                                                                                    |
| 9   | Room temperature<br>display is blinking.                                                                                                    | The indoor temperature is outside the measurement range.                                                                                                    | When the indoor temperature is 8°C or<br>lower, or 38°C or higher, the temperature<br>display blinks.                                                                                                    |
| 10  | Even when the fan<br>speed of the Lossnay<br>unit is set to Fan<br>speed 1, 2, or 3, the<br>fan speed icon on<br>remote controller (PZ-<br>01RC) indicates Fan<br>speed 4. | The fan speed icon on remote con-<br>troller (PZ-01RC) is always fixed at<br>Fan speed 4.                                                                                                    | It is not a failure.                                                                                                    |
| 11  | Even when the<br>fan speed button<br>(Function button<br>F4) of remote con-<br>troller (PZ-01RC)<br>is pressed, the fan<br>speed of the Lossnay<br>unit does not change.   | Fan speed of the Lossnay unit can-<br>not be switched by remote controller<br>(PZ-01RC).                                                                                                    | Switch the fan speed of the Lossnay unit by<br>remote controller (PZ-61DR-E) or the sys-<br>tem controllers.<br>(Fan speed of the Lossnay unit cannot be<br>switched without remote controller (PZ-<br>61DR-E) or system controllers.) |

| No.                  | Symptom                                                                                                    | Cause                                                                                                    | Corrective action                                                                                         |
|----------------------|----------------------------------------------------------------------------------------------------|----------------------------------------------------------------------------------------------------|----------------------------------------------------------------------------------------------------|
| 12                   | Even when the target<br>temperature of re-<br>mote controller (PZ-<br>01RC) is changed,<br>the temperature                                                                                                    | Temperature range that can be set<br>differs depending on control types<br>(RA temp. control or SA temp. con-<br>trol) or operation modes of the Dx-<br>coil unit.                 | For details, see the operating instructions of the Dx-coil unit.                                          |
|                      | display returns to the previous temperature right away.                                                                                                    | Target temperature is fixed by the<br>function selection switches (SW2-<br>3, SW2-4, SW2-5: Setting of fixed<br>temperature) on PCB A of the Dx-coil<br>unit.                      | Check the setting of the function selection<br>switches (SW2-3, SW2-4, SW2-5) on PCB<br>A.                |
| 13                   | Even when the opera-<br>tion mode of the Dx-<br>coil unit is changed<br>by remote controller<br>(PZ-01RC), it returns<br>to the previous mode<br>right away.                                                                                        | Operation mode is fixed by the func-<br>tion selection switches (SW2-1,<br>SW2-2: Setting of fixed operation<br>mode) on PCB A of the Dx-coil unit.                                | Check the setting of the function selection<br>switches (SW2-1, SW2-2) on PCB A.                          |
| 14                   | Test run of the drain<br>pump cannot be oper-<br>ated from the remote<br>controller.                                                                                                    | Drain pump test run cannot be oper-<br>ated from the remote controller.                                                                                                    | It is not a failure.<br>Operate the test run by using the function<br>selection switch (SW11-1) on PCB B. |
| 15                   | Even though LED11<br>on PCB B is unlit or<br>no error code is dis-<br>played on Lossnay<br>remote controller<br>(PZ-61DR-E), an er-<br>ror code is displayed<br>on Dx-coil unit remote<br>controller (PZ-01RC).                                     | The error code "P1" may be dis-<br>played on Dx-coil unit remote control-<br>ler (PZ-01RC), even though no error<br>code is displayed on Lossnay remote<br>controller (PZ-61DR-E). | See 7-3 (1).                                                                                              |
| 16                   | Even though LED11<br>on PCB B is blinking<br>or an error code is                                                                                                    | The Dx-coil unit is stopping.                                                                                                    | Remote controller (PZ-01RC) displays no<br>error code when the Dx-coil unit is stopped.                   |
|                      | or an error code is<br>displayed on Lossnay<br>remote controller (PZ-<br>61DR-E), no error                                                                                                    | 3: Selecting of the pattern when an<br>error occurs) on PCB B is set to ON<br>"Pattern B."                                                                                         | controller (PZ-01RC) displays no error<br>code during the "Fan" mode of the Dx-coil<br>unit.              |
| code<br>Dx-c<br>cont | code is displayed on<br>Dx-coil unit remote<br>controller (PZ-01RC).                                                                                                    | Setting of the function selection<br>switches on circuit boards of the Dx-<br>coil unit, for which any setting change<br>is prohibited, is changed.                                | See 7-2 (6).                                                                                              |
|                      |                                                                                                    | Communication error between PCB A and PCB B of the Dx-coil unit                                                                                                    | See 7-3 (1).                                                                                              |
| 17                   | In the case of inter-<br>locking with the City<br>Multi indoor unit, even<br>when its operation<br>mode or target tem-<br>perature is changed,<br>operation mode or<br>temperature display<br>on remote controller<br>(PZ-01RC) does not<br>change. | Operation mode or target tempera-<br>ture of the City Multi indoor unit does<br>not affect the Dx-coil unit.                                                                       | It is not a failure.                                                                                      |

# (2) If the Dx-coil unit fails to operate properly

| No. | Symptom                                   | Cause                                                                                                    | Corrective action                                                                                                    |
|-----|-------------------------------------------|----------------------------------------------------------------------------------------------------|----------------------------------------------------------------------------------------------------|
| 1   | Air blowing through the Dx-coil unit can- | Operation mode of the Dx-coil unit is set to "Fan."                                                                                                    | Check the operation mode by Dx-coil unit remote controller (PZ-01RC).                                                                                                    |
|     | not be cooled or warmed.                  | Target temperature of the Dx-coil unit is high or low.                                                                                                    | Check the temperature setting by Dx-coil unit remote controller (PZ-01RC).                                                                                                    |
|     |                                           | Fan speed of the Lossnay unit is set to "Fan speed 1" or "Fan speed 2."                                                                                                    | Check the fan speed of the Lossnay unit.                                                                                                    |
|     |                                           | Lossnay is performing the night-<br>purge operation.                                                                                                    | Check the screen display on Lossnay re-<br>mote controller (PZ-61DR-E) or centralized<br>controller (AE-200E).                                                                                                    |
|     |                                           | The outdoor unit is in defrosting operation.                                                                                                    | Check the screen display on Dx-coil unit remote controller (PZ-01RC).                                                                                                    |
|     |                                           | The outdoor unit is operating in heat-<br>ing standby mode.                                                                                                    | Check the screen display on Dx-coil unit remote controller (PZ-01RC).                                                                                                    |
|     |                                           | The Lossnay unit is operating in the protective mode (intermittent opera-<br>tion). (When outside air is -15°C or lower)                                                                               | <ul> <li>Check the outdoor temperature.</li> <li>When Lossnay remote controller (PZ-<br/>61DR-E) is used, it displays the icon ""","<br/>that indicates the protective operation is<br/>in-progress.</li> </ul>                                                                                               |
|     |                                           | When operation mode of the Dx-coil<br>unit is "Heating," an outdoor tem-<br>perature detected by the outdoor unit<br>is 19°C or higher.<br>(Only for GUG-03SL-E with a setting<br>of SA temp. control) | Check the outdoor temperature.                                                                                                    |
|     |                                           | Temperature control selection of the Dx-coil unit is wrong.                                                                                                    | Check the setting of the function selec-<br>tion switch (SW1-7: Selecting of RA temp.<br>control or SA temp. control) on PCB A of<br>the Dx-coil unit.                                                                                                    |
|     |                                           | Water is accumulating in the drain pan of the Dx-coil unit.                                                                                                    | Check the condition of the drain pan.                                                                                                    |
|     |                                           | An outdoor unit other than those connectable to the Dx-coil unit is connected.                                                                                                    | Check that the model combination of the<br>outdoor unit and Dx-coil unit is correct.<br>See the table of "Connectable Lossnay<br>unit and outdoor unit for each function" in<br>Chapter 3 (page 5).                                                                                                    |
|     |                                           | Temperature control selection of the Dx-coil unit is wrong for the connect-<br>ed Outdoor unit.                                                                                                    | Check the model name of the outdoor unit.<br>Make sure the proper outdoor unit is con-<br>nected for each temperature control (RA<br>temp. control, SA temp. control) of the Dx-<br>coil unit.<br>See the table of "Connectable Lossnay<br>unit and outdoor unit for each function" in<br>Chapter 3 (page 5). |
|     |                                           | Processing capacity of the Dx-coil unit is not sufficient for a room space.                                                                                                    | Install an adequate Dx-coil unit.                                                                                                    |
|     |                                           | A fan of the Lossnay unit is not run-<br>ning.                                                                                                    | See the Lossnay service handbook.                                                                                                    |
|     |                                           | The air filter or Lossnay core of the Lossnay unit is clogged.                                                                                                    | Clean the air filter or Lossnay core.                                                                                                    |
|     |                                           | Refrigerant leakage                                                                                                    | Check the refrigerant piping.                                                                                                    |

| No. | Symptom                                                                     | Cause                                                                                                    | Corrective action                                                                                                    |
|-----|-----------------------------------------------------------------------------|----------------------------------------------------------------------------------------------------|----------------------------------------------------------------------------------------------------|
| 1   | Air blowing through<br>the Dx-coil unit can-<br>not be cooled or<br>warmed. | DIP switches (function selection<br>switches) on PCB A of the Dx-coil<br>unit are not set according to specifi-<br>cations.                                                                                                    | Check the setting of the function selection switches on PCB A of the Dx-coil unit.                                                                                                    |
|     |                                                                             | Wrong connection of thermistor con-<br>nectors on PCB A of the Dx-coil unit                                                                                                    | Check the connector connections of CN23, CN21, and CN29 on PCB A.                                                                                                    |
|     |                                                                             | Ductwork defect between the<br>Lossnay unit and Dx-coil unit                                                                                                    | <ul> <li>Check for any defect including air leakage<br/>from the duct between the Lossnay unit<br/>and Dx-coil unit.</li> <li>Check for any problem including clogging<br/>of the duct.</li> </ul>                                                                                                   |
|     |                                                                             | Communication error between PCB A and PCB B of the Dx-coil unit                                                                                                    | See 7-3 (3).                                                                                                    |
|     |                                                                             | PCB B of the Dx-coil unit is not func-<br>tioning.                                                                                                    | See 7-3 (1).                                                                                                    |
|     |                                                                             | Function settings of Dx-coil unit re-<br>mote controller (PZ-01RC) are set to<br>values other than "factory setting" val-<br>ues. (Except function setting No. 01)                                                                                                    | Check the function setting details of the remote controller (PZ-01RC).                                                                                                    |
|     |                                                                             | In the case of interlocking with the<br>City Multi indoor unit, operation mode<br>or target temperature is set by the<br>remote controller for the City Multi<br>indoor unit. (Operation mode or target<br>temperature of the City Multi indoor<br>unit remote controller does not affect<br>the Dx-coil unit.) | <ul> <li>Set the operation mode and target temperature of the Dx-coil unit by using the Dx-coil unit remote controller (PZ-01RC) even when interlocking with the City Multi indoor unit.</li> <li>Check the model name of the remote controller before operating it. (PZ-01RC: BH00J360).</li> </ul> |
|     |                                                                             | With a pre-heater connected to the<br>Lossnay unit, conditions for turning<br>ON the pre-heater is satisfied while<br>the Dx-coil unit is operating in the<br>cooling mode.                                                                                                    | Check the operation of the pre-heater.                                                                                                    |
|     |                                                                             | Communication error between the Dx-coil unit and Lossnay unit                                                                                                    | See 7-3 (3).                                                                                                    |
|     |                                                                             | Setting of the function selection<br>switches on circuit boards of the Dx-<br>coil unit, for which any setting change<br>is prohibited, is changed.                                                                                                    | See 7-2 (6).                                                                                                    |
|     |                                                                             | Defects related to the outdoor unit                                                                                                    | See the outdoor unit service handbook.                                                                                                    |
| 2   | The room is too cool or too warm.                                           | Target temperature of the Dx-coil unit is too low or too high.                                                                                                    | Check the temperature setting by Dx-coil unit remote controller (PZ-01RC).                                                                                                    |
|     |                                                                             | Temperature control selection of the Dx-coil unit is wrong.                                                                                                    | Check the setting of the function selec-<br>tion switch (SW1-7: Selecting of RA temp.<br>control or SA temp. control) on PCB A of<br>the Dx-coil unit.                                                                                                    |
|     |                                                                             | Processing capacity of the Dx-coil unit is not sufficient for a room space.                                                                                                    | Install an adequate Dx-coil unit.                                                                                                    |
|     |                                                                             | DIP switches (function selection<br>switches) on PCB A of the Dx-coil<br>unit are not set according to specifi-<br>cations.                                                                                                    | Check the setting of the function selection switches on PCB A of the Dx-coil unit.                                                                                                    |
|     |                                                                             | Wrong connection of thermistor con-<br>nectors on PCB A of the Dx-coil unit                                                                                                    | Check the connector connections of CN23, CN21, and CN29 on PCB A.                                                                                                    |

| No. | Symptom                                                                                                    | Cause                                                                                                    | Corrective action                                                                                                    |
|-----|----------------------------------------------------------------------------------------------------|----------------------------------------------------------------------------------------------------|----------------------------------------------------------------------------------------------------|
| 2   | The room is too cool<br>or too warm.                                                                                         | In the case of interlocking with the<br>City Multi indoor unit, operation mode<br>or target temperature is set by the<br>remote controller for the City Multi<br>indoor unit. (Operation mode or target<br>temperature of the City Multi indoor<br>unit remote controller does not affect<br>the Dx-coil unit.)<br>With a pre-heater connected to the | <ul> <li>Set the operation mode and target temperature of the Dx-coil unit by using the Dx-coil unit remote controller (PZ-01RC) even when interlocking with the City Multi indoor unit.</li> <li>Check the model name of the remote controller before operating it. (PZ-01RC: BH00J360).</li> <li>Check the operation of the pre-heater.</li> </ul> |
|     |                                                                                                    | Lossnay unit, conditions for turning<br>ON the pre-heater is satisfied while<br>the Dx-coil unit is operating in the<br>heating mode.                                                                                                    |                                                                                                    |
|     |                                                                                                    | Setting of the function selection<br>switches on circuit boards of the Dx-<br>coil unit, for which any setting change<br>is prohibited, is changed.                                                                                                    | See 7-2 (6).                                                                                                    |
|     |                                                                                                    | Defects related to the outdoor unit                                                                                                    | See the outdoor unit service handbook.                                                                                                    |
| 3   | Cool air comes out<br>while the Dx-coil unit<br>is operating in the                                                          | The trial operation switch (SW2-1) is<br>set to ON.<br>Communication error between PCB A                                                                                                    | Check the trial operation switch (SW2-1) on<br>the control circuit board of the Lossnay unit.<br>See 7-3 (3).                                                                                                    |
|     | heating mode.                                                                                                    | and PCB B of the Dx-coil unit<br>Communication error between the                                                                                                    | See 7-3 (3).                                                                                                    |
|     |                                                                                                    | The outdoor unit is in defrosting operation.                                                                                                    | It is not a failure.                                                                                                    |
| 4   | Water leaks from the<br>Dx-coil unit.                                                                                        | The Dx-coil unit is installed in an inclined state.                                                                                                    | See the installation instructions of the Dx-<br>coil unit.                                                                                                    |
|     |                                                                                                    | Drain piping defect (including faulty<br>connection, improper piping length, or<br>improper head height)                                                                                                    | See the installation instructions of the Dx-<br>coil unit.                                                                                                    |
|     |                                                                                                    | Refrigerant piping defect (including faulty connection and insufficient heat insulation)                                                                                                    | See the installation instructions of the Dx-<br>coil unit.                                                                                                    |
|     |                                                                                                    | Drain pump drainage defect                                                                                                    | See 7-3 (3).                                                                                                    |
| 5   | Drain pump fails to                                                                                                    | Failure of PCB B of the Dx-coil unit.                                                                                                    | See 7-3 (3).                                                                                                    |
|     | operate.                                                                                                    | Faulty connection of connector CN3<br>on PCB B of the Dx-coil unit                                                                                                    | Check the connector connection of CN3 on PCB B.                                                                                                    |
|     |                                                                                                    | Wrong connection of the drain pump connector.                                                                                                    | Check that the drain pump connector is connected to CN3 on PCB B.                                                                                                    |
|     |                                                                                                    | Drain pump defect                                                                                                    | Replace the drain pump assembly.                                                                                                    |
| 6   | Drainage water quan-<br>tity of the drain pump                                                                               | Drain piping work defect                                                                                                    | See the installation instructions of the Dx-<br>coil unit.                                                                                                    |
|     | is less.                                                                                                    | Drain pump defect                                                                                                    | Replace the drain pump assembly.                                                                                                    |
| 7   | The drain pump fails to stop.                                                                                                | The residual operation is being pro-<br>cessed.                                                                                                    | Drain pump continues operation for approxi-<br>mately six minutes after the Dx-coil unit stops.                                                                                                    |
|     |                                                                                                    | The test run switch (SW11-1) is set to ON.                                                                                                    | Check the test run switch (SW11-1) on PCB B of the Dx-coil unit.                                                                                                    |
|     |                                                                                                    | Water is accumulating in the drain pan of the Dx-coil unit.                                                                                                    | Check the condition of the drain pan.                                                                                                    |
| 8   | Even when the setting<br>of DIP switches (func-<br>tion selection switches)<br>are changed, functions<br>cannot be switched. | function selection switches were<br>switched while power is supplying to<br>the Dx-coil unit.                                                                                                    | Set the function selection switches while power supply to the outdoor unit is shut off.                                                                                                    |

# (3) If the Lossnay unit to which the Dx-coil unit is connected fails to operate properly

\*For symptoms other than the following, see the Lossnay service handbook.

| No. | Symptom                                                                                                    | Cause                                                                                                    | Corrective action                                                                                                    |
|-----|----------------------------------------------------------------------------------------------------|----------------------------------------------------------------------------------------------------|----------------------------------------------------------------------------------------------------|
| 1   | The Lossnay unit does<br>not operate even when<br>trying to operate it by<br>Dx-coil unit remote con-<br>troller (PZ-01RC).          | The function selection switch (SW7-1:<br>Setting whether or not the Dx-coil unit<br>is connected) on the control circuit<br>board is set to OFF.                                                                                                    | Check the function selection switch<br>(SW7-1) on the control circuit board of<br>the Lossnay unit, or the function setting<br>(No. 71) of Lossnay remote controller<br>(PZ-61DR-E).                                                                    |
|     |                                                                                                    | The power of the Lossnay unit is not ON.                                                                                                    | Check the power of the Lossnay unit.                                                                                                    |
|     |                                                                                                    | Communication error between PCB A<br>and PCB B of the Dx-coil unit                                                                                                    | See 7-3 (3).                                                                                                    |
|     |                                                                                                    | Communication error between the Lossnay unit and Dx-coil unit                                                                                                    | See 7-3 (3).                                                                                                    |
| 2   | The Lossnay unit does<br>not stop even when try-<br>ing to stop it by Dx-coil<br>unit remote controller<br>(PZ-01RC).                | The function selection switch (SW7-1:<br>Setting whether or not the Dx-coil unit<br>is connected) on the control circuit<br>board is set to OFF.                                                                                                    | Check the function selection switch<br>(SW7-1) on the control circuit board of<br>the Lossnay unit, or the function setting<br>(No. 71) of Lossnay remote controller<br>(PZ-61DR-E).                                                                    |
|     |                                                                                                    | Lossnay is performing the night-purge operation.                                                                                                    | Check the screen display on Lossnay remote controller (PZ-61DR-E) or cen-<br>tralized controller (AE-200E).                                                                                                    |
|     |                                                                                                    | The pre-heater is connected to the                                                                                                    | Lossnay stops three minutes later to cool the pre-heater                                                                                                    |
|     |                                                                                                    | Communication error between PCB A<br>and PCB B of the Dx-coil unit                                                                                                    | See 7-3 (3).                                                                                                    |
|     |                                                                                                    | Communication error between the Lossnay unit and Dx-coil unit                                                                                                    | See 7-3 (3).                                                                                                    |
|     |                                                                                                    | The trial operation switch (SW2-1) is set to ON.                                                                                                    | Check the trial operation switch (SW2-<br>1) on the control circuit board of the<br>Lossnay unit.                                                                                                    |
| 3   | Air supply fan of the Lossnay unit stops oc-                                                                                         | The outdoor unit is in defrosting opera-<br>tion.                                                                                                    | Check the screen display on Dx-coil unit remote controller (PZ-01RC).                                                                                                    |
|     | casionally.                                                                                                    | The outdoor unit is operating in heat-<br>ing standby mode.                                                                                                    | Check the screen display on Dx-coil unit remote controller (PZ-01RC).                                                                                                    |
|     |                                                                                                    | The Lossnay unit is operating in the protective mode (intermittent opera-<br>tion).                                                                                                    | See the Lossnay service handbook.                                                                                                    |
| 4   | The air volume of the air supply fan decreas-<br>es.                                                                                 | Water is accumulating in the drain pan<br>of the Dx-coil unit.<br>(In the case that water is detected by<br>the water sensor, even when the fan<br>speed of the Lossnay unit is set to Fan<br>speed 3 or 4, the supply fan runs at<br>Fan speed 2.)                                                                                                    | Check the condition of the drain pan.                                                                                                    |
| 5   | Even when the exter-<br>nal signal is input to<br>change the fan speed<br>to 1 or 2, the Lossnay<br>unit operates at Fan<br>speed 3. | The function selection switch (SW7-2<br>(and SW7-3): Selection of the opera-<br>tion mode from "Temp. priority mode"<br>or "Fan speed priority mode" (or<br>"Fan priority mode after temp. priority<br>mode")) on the control circuit board of<br>the Lossnay unit, or the function set-<br>ting (No. 72) of Lossnay remote con-<br>troller (PZ-61DR-E) is set to "Temp.<br>priority mode" or "Fan priority mode<br>after temp. priority mode." | When the Lossnay unit is in the "Temp.<br>priority mode," and while the Dx-coil unit<br>is operating in the cooling or heating<br>mode, the Lossnay unit operates at Fan<br>speed 3, regardless of the external fan<br>speed input of Fan speed 1 or 2. |

| No. | Symptom                                                                                                    | Cause                                                                                                    | Corrective action                                                                                                    |
|-----|----------------------------------------------------------------------------------------------------|----------------------------------------------------------------------------------------------------|----------------------------------------------------------------------------------------------------|
| 6   | When the Indoor nega-<br>tive pressure setting of<br>the Lossnay unit is ena-<br>bled, if the external sig-<br>nal of Fan speed 1 or 2<br>is input, indoor negative<br>pressure setting cannot<br>be executed.                                                        | The function selection switch (SW7-2<br>(and SW7-3): Selection of the opera-<br>tion mode from "Temp. priority mode"<br>or "Fan speed priority mode" (or<br>"Fan priority mode after temp. priority<br>mode")) on the control circuit board of<br>the Lossnay unit, or the function set-<br>ting (No. 72) of Lossnay remote con-<br>troller (PZ-61DR-E) is set to "Temp.<br>priority mode" or "Fan priority mode<br>after temp. priority mode." | When the Indoor negative pressure<br>setting is enabled, set to "Fan speed<br>priority mode," by the function selection<br>switch (SW7-2) on the control circuit<br>board or function setting (No. 72) of<br>Lossnay remote controller (PZ-61DR-E). |
| 7   | In the case of interlock-<br>ing with the City Multi<br>indoor unit, and when<br>the Lossnay unit is oper-<br>ating in Automatic mode,<br>the ventilation mode<br>switches regardless of<br>operation mode or target<br>temperature of the City<br>Multi indoor unit. | Operation mode or target temperature<br>of the City Multi indoor unit does not<br>affect the Lossnay unit.                                                                                                    | It is not a failure.                                                                                                    |
| 8   | Even when the interlock<br>mode of the Lossnay<br>unit is set to "ON/OFF<br>interlock," the setting<br>cannot be executed.                                                                                                    | Lossnay remote controller (PZ-<br>61DR-E) or a system controller is not<br>connected to the Lossnay unit.                                                                                                    | When setting the interlock mode to "ON/<br>OFF interlock," connect Lossnay remote<br>controller (PZ-61DR-E) or the system<br>controller to the Lossnay unit.                                                                                        |

# (4) If Lossnay remote controller (PZ-61DR-E) or M-NET system controllers fail to operate properly

\*For symptoms other than the following, see the Lossnay service handbook.

| No. | Symptom                                                                                                    | Cause                                                                                                    | Corrective action                                                                        |
|-----|----------------------------------------------------------------------------------------------------|----------------------------------------------------------------------------------------------------|------------------------------------------------------------------------------------------|
| 1   | The screen display of the remote controller changes by itself                                                                                                    | Dx-coil unit remote controller (PZ-<br>01RC) was operated.                                                                                                    | Check if Dx-coil unit remote control-<br>ler (PZ-01RC) was operated.                     |
| 2   | Even if you press the ON/<br>OFF button of the remote<br>controllers, the screen or<br>devices return to its original<br>condition.                                                                      | Dx-coil unit remote controller<br>(PZ-01RC) was operated almost<br>simultaneously with the operation<br>of Lossnay remote controller (PZ-<br>61DR-E).                                                                                           | Check if Dx-coil unit remote control-<br>ler (PZ-01RC) was operated simul-<br>taneously. |
| 3   | When ON/OFF button of<br>Dx-coil unit remote control-<br>ler (PZ-01RC) is pressed to<br>operate or stop the system,<br>it takes time for display on<br>Lossnay remote controller<br>(PZ-61DR-E) to turn. | After Dx-coil unit remote controller<br>(PZ-01RC) is operated, it takes a<br>maximum of 30 seconds for Lossnay<br>remote controller (PZ-61DR-E) to<br>indicate the operation change of the<br>system. It depends on communica-<br>tions timing. | It is not a failure.                                                                     |
| 4   | Even when the external<br>signal is input to the Lossnay<br>unit to change the fan speed<br>to 1 or 2, the fan speed icon<br>on Lossnay remote controller<br>(PZ-61DR-E) indicates Fan<br>speed 3.       | When the Lossnay unit is in the<br>"Temp. priority mode," the Lossnay<br>unit operates at fan speed 3, regard-<br>less of the external fan speed input<br>of Fan speed 1 or 2.                                                                  | It is not a failure.                                                                     |

| No. | Symptom                                                                                                    | Cause                                                                                                    | Corrective action                                                                                                    |
|-----|----------------------------------------------------------------------------------------------------|----------------------------------------------------------------------------------------------------|----------------------------------------------------------------------------------------------------|
| 5   | When the system is operated,<br>an error code is displayed on<br>the remote controllers.                                                                                                    | Some error, which can be detected only during operation, has occurred.                                                                                                    | See 7-3 (3).                                                                                                    |
| 6   | Even though no error code is<br>displayed on Lossnay remote<br>controller (PZ-61DR-E), an<br>error code is displayed on<br>Dx-coil unit remote controller<br>(PZ-01RC).                                 | The error code "P1" may be dis-<br>played on Dx-coil unit remote con-<br>troller (PZ-01RC), even though no<br>error code is displayed on Lossnay<br>remote controller (PZ-61DR-E). | See 7-3 (1).                                                                                                    |
| 7   | Even though an error code is<br>displayed on Lossnay remote<br>controller (PZ-61DR-E), no                                                                                                    | The Dx-coil unit is stopping.                                                                                                    | Remote controller (PZ-01RC) does<br>not display the error code when the<br>Dx-coil unit is stopped.                                                         |
|     | error code is displayed on<br>Dx-coil unit remote controller<br>(PZ-01RC).                                                                                                    | The function selection switch<br>(SW11-3: Selecting of the pattern<br>when an error occurs) on PCB B is<br>set to ON "Pattern B."                                                  | When the switch (SW11-3) is set to<br>ON, remote controller (PZ-01RC)<br>does not display the error code dur-<br>ing the "Fan" mode of the Dx-coil<br>unit. |
|     |                                                                                                    | Communication error between PCB<br>A and PCB B of the Dx-coil unit                                                                                                    | See 7-3 (1).                                                                                                    |
| 8   | Lossnay remote control-<br>ler (PZ-61DR-E) displays a<br>supply air temperature that is<br>different from actual tempera-<br>ture.                                                                      | Calculated supply air temperature display is not available.                                                                                                    | Set the function setting (No. 38)<br>of Lossnay remote controller (PZ-<br>61DR-E) to 0: No use of calculated<br>supply air temperature display.             |
| 9   | "System error 2" is displayed<br>on Dx-coil unit remote con-<br>troller (PZ-01RC).                                                                                                    | Dx-coil unit remote controller (PZ-<br>01RC) is connected to the Lossnay<br>unit.                                                                                                  | Check the model name of the re-<br>mote controller, and make sure to<br>connect Lossnay remote controller<br>(PZ-61DR-E) to the Lossnay unit.               |
| 10  | Operation mode and target<br>temperature are not dis-<br>played on the system control-<br>lers.                                                                                                    | The system controllers do not dis-<br>play operation mode and target<br>temperature of the Dx-coil unit.                                                                           | It is not a failure.                                                                                                    |
| 11  | Even when operation mode<br>or target temperature is set<br>by schedule setting of the<br>system controllers, the opera-<br>tion mode or target tempera-<br>ture of the Dx-coil unit is not<br>changed. | Schedule setting of the system con-<br>trollers cannot be used to change<br>the operation mode or target tem-<br>perature of the Dx-coil unit.                                     | It is not a failure.                                                                                                    |
| 12  | Lossnay remote controller<br>(PZ-61DR-E) does not start<br>and continues to display<br>"Please Wait."<br>Error code "6831" is dis-<br>played.                                                           | Lossnay remote controller (PZ-<br>61DR-E) is connected to the Dx-coil<br>unit.                                                                                                    | Check the model name of the re-<br>mote controller, and make sure to<br>connect Dx-coil unit remote control-<br>ler (PZ-01RC) to the Dx-coil unit.          |

# 8. Overhauling procedures

#### Work precautions

- When touching the electric components such as circuit boards, do not touch the components for more than five minutes after power-off, and then start working. When shut down the power of the Dx-coil unit for repair working, make sure to turn off the power to the Lossnay unit as well.
- Terminals of a large electrolytic capacitor in the power circuit section continues to generate low-voltage for approximately one hour after the power shutdown. Therefore, handle the circuit board very carefully when replacing it.
- Before replacing parts, repair troubled sections according to the instructions described in the troubleshooting.
- When servicing, always keep proper footing.
- When servicing, the power supply isolator must be turned off. Pay sufficient attention to avoid electrical shock or injury.
- Always connect the power wire properly.
- After completing repairs, check that the unit operates properly.
- Always wear gloves when servicing.
- \* The part names in the texts are standardized with the part names in the parts catalog. (There are some exceptions.)

### (1) Turn off the power

①Shut down the system.

2 Turn off the power supply isolator on the distribution board.

### Control parts

Before servicing, make sure all LEDs on the circuit boards of the Dx-coil unit and Lossnay unit are unlit.

#### Note

Record the setting status of the function selection switches on the circuit boards (PCB A and PCB B of the Dxcoil unit, and control circuit board of the Lossnay unit) using the check sheet on the pages 45 and 46. If Lossnay remote controller (PZ-61DR-E) is connected, also record its setting status.

# (2) Remove PCB A (IF013)

(1)Unscrew the black screws (four special screws 4×8, indicated by O and shown in the photo below) to remove the control cover.

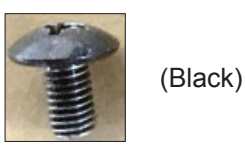

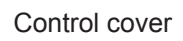

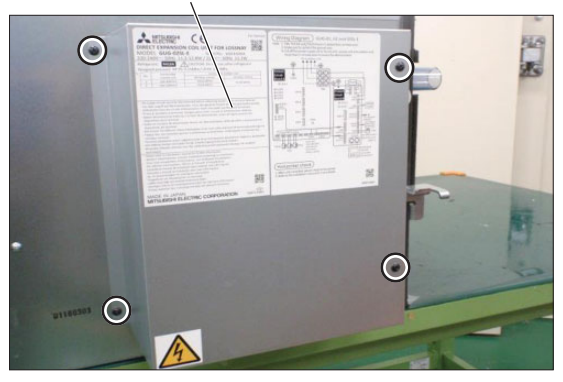

Terminal block

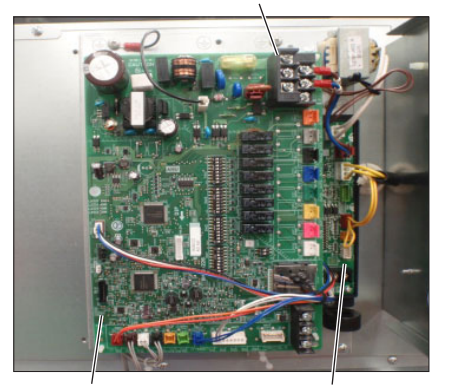

PCB A (IF013)

PCB B (GU-01-E)

# ②Disconnect all lead wire connectors from PCB A and PCB B.

③Disconnect all lead wires from the terminal block.

④Remove PCB A from the support pieces (four locations) on each corner. (Pinch the support pieces as shown in the right picture.)

#### Note

Refer to section (9) for installing the circuit board.

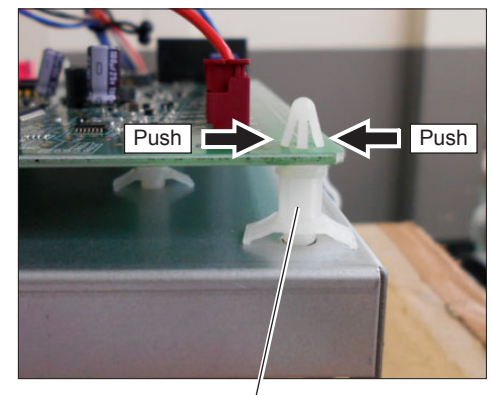

Support piece

# (3) Remove PCB B (GU-01-E), transformer, and ferrite core

(1) Remove the control cover.  $\rightarrow$  See (2) (1).

- <sup>(2)</sup>Disconnect all lead wire connectors, earth lead wire, and the remote controller transmission cable from PCB A and PCB B.
- ③Unscrew the topside and bottom screws (four PTT screws 4×8, indicated by O and shown in the photo below) to disengage the base plate of PCB A.

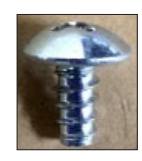

Base plate of PCB A

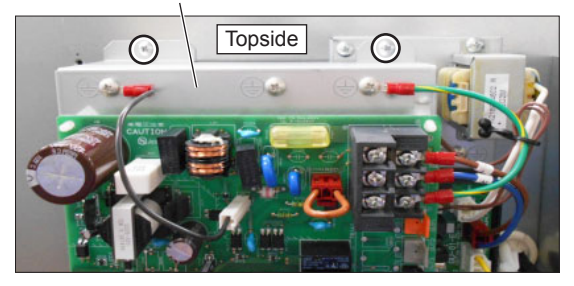

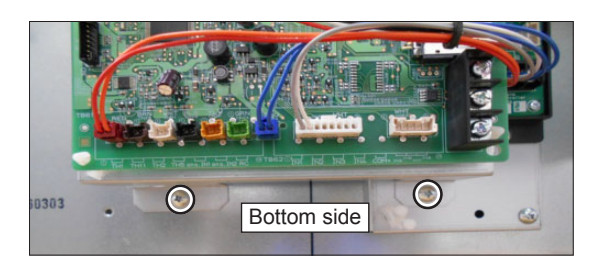

Transformer

(4)Unscrew the screws (two PTT screws 4×8, indicated by O and shown in the photo below) to remove the PCB B.

Note Refer to section (9) for installing the circuit board.

- (5)Unscrew the screws (two PTT screws 4×8, indicated by  $\triangle$  and shown in the photo below) to remove the transformer.
- ⑥Unscrew the screw (one PTT screw 4×8, indicated by □ and shown in the photo below) to remove the ferrite core.

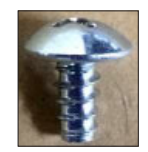

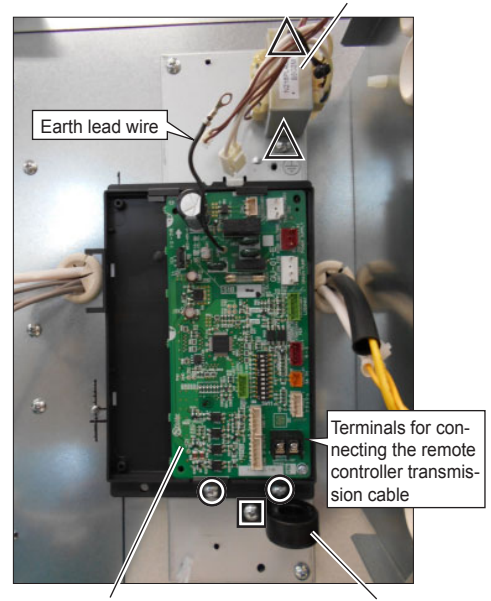

PCB B

Ferrite core

### Drain pump and water sensor parts

Before disassembling, remove the connector of each lead wire from PCB B.

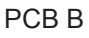

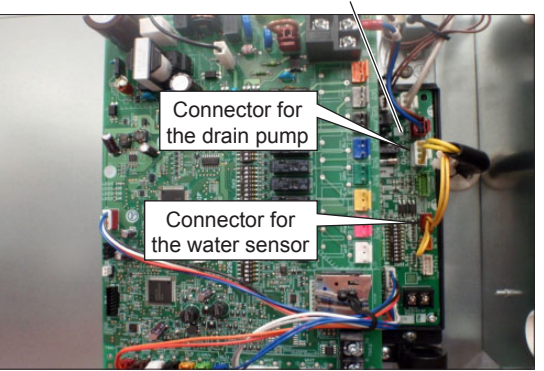

### (4) Remove the drain pump assembly

- ①Remove the drain piping from the socket of the drain pump assembly.
- ②Unscrew the screws to remove the drain socket cover.

#### For GUG-01SL-E and GUG-02SL-E

(Seven special screws  $4 \times 14$ , indicated by  $\bigcirc$ ) (See the photo below.)

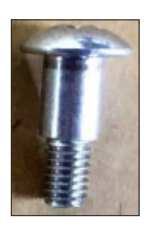

Drain socket cover

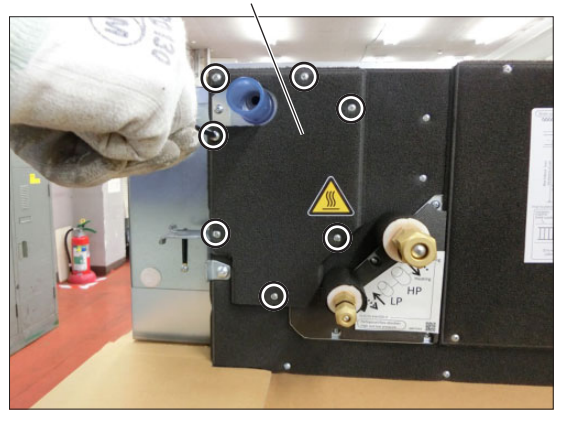

#### Drain socket cover

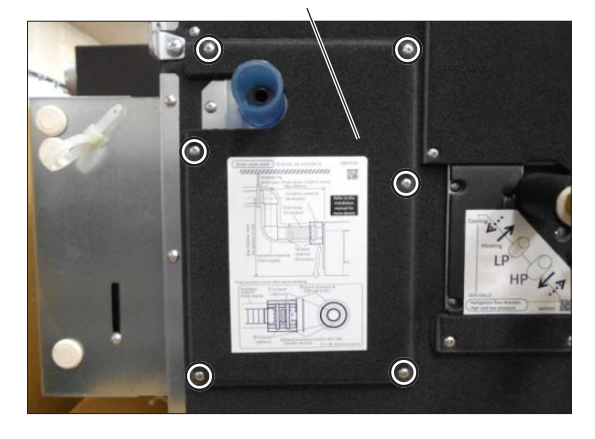

#### For GUG-03SL-E

(Six special screws  $4 \times 14$ , indicated by  $\bigcirc$ ) (See the photo below.)

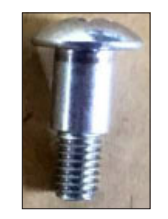

③Unscrew the screws (four PTT screws 4×8, indicated by O and shown in the photo below) to remove the drain pump fixing plate.

For GUG-03SL-E

Drain pump fixing plate

For GUG-01SL-E and GUG-02SL-E

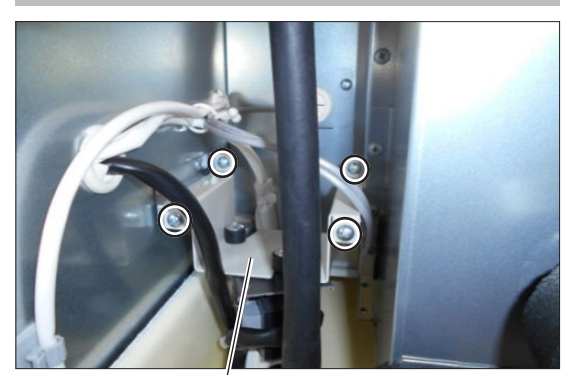

Drain pump fixing plate

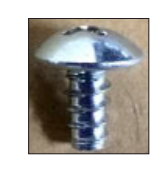

(4) Unscrew the screws (two PT screws 4×8, indicated by O and shown in the photo below), and remove the drain pump assembly.

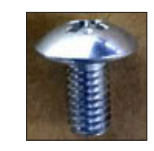

Assembly precaution

When installing the drain piping after the replacement of the drain pump assembly, make sure to wrap insulation materials around the pipe in accordance with the installation instructions.

### (5) Remove the water sensor

#### For GUG-01SL-E and GUG-02SL-E

(1) Remove the drain pump assembly.  $\rightarrow$  See (4).

②Unscrew the screws (two PTT screws 4×8, indicated by ○ and shown in the photo below) with a short length screwdriver, and remove the fix plate for the water sensor.

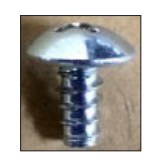

(3)Unscrew the screw (one spl screw 4×12, indicated by  $\triangle$  and shown in the photo below) to remove the water sensor.

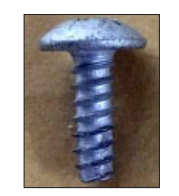

(Non-shiny)

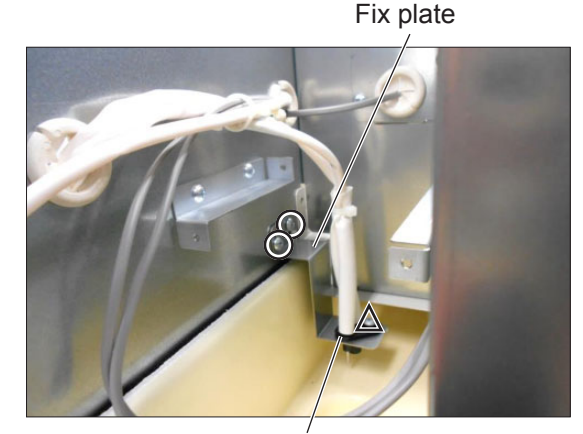

Water sensor

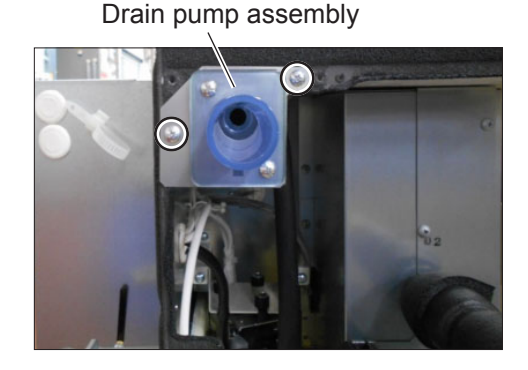

#### For GUG-03SL-E

Fix plate

- (1) Remove the drain pump assembly.  $\rightarrow$  See (4).
- <sup>(2)</sup>Unscrew the screws (two PTT screws 4×8, indicated by O and shown in the photo below), and remove the fix plate for the water sensor.

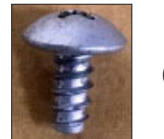

(Non-shiny)

(3)Unscrew the screw (one spl screw 4×12, indicated by  $\triangle$  and shown in the photo below) to remove the water sensor.

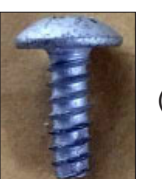

(Non-shiny)

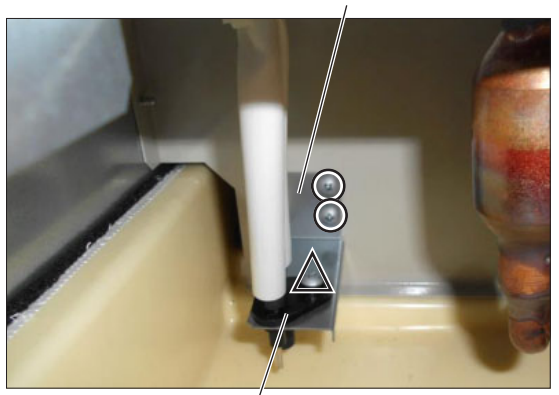

Water sensor

### Thermistor parts

Before disassembling, remove the connector of each lead wire from PCB B.

#### (6) Remove the thermistor (TH11: Inlet air temperature thermistor)

(1) Remove the drain socket cover.  $\rightarrow$  See (4) (2).

②Unscrew the screws (two PTT screws 4×8, indicated by O and shown in the photo below), and pull out the thermistor fixing plate.

For GUG-01SL-E and GUG-02SL-E

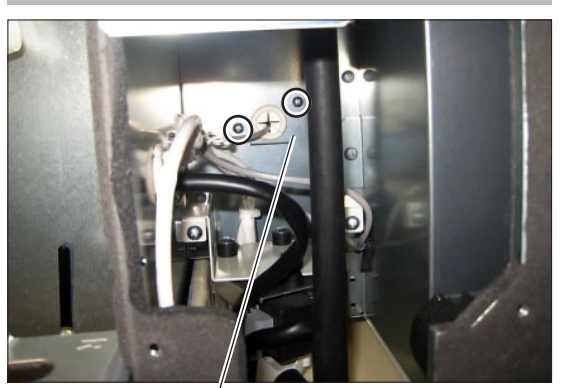

Thermistor fixing plate

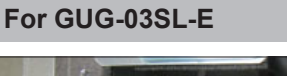

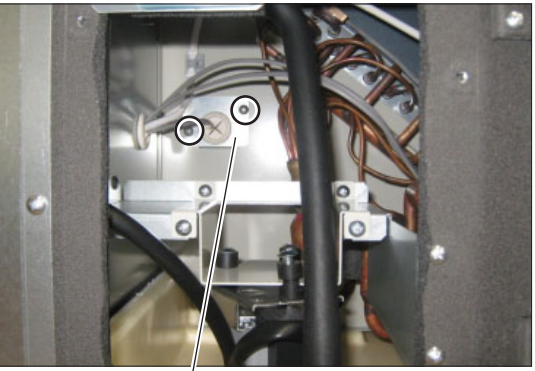

Thermistor fixing plate

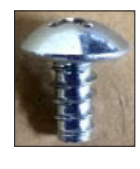

③Loosen the lead wire clip, and remove the thermistor (TH11).

Lead wire clip

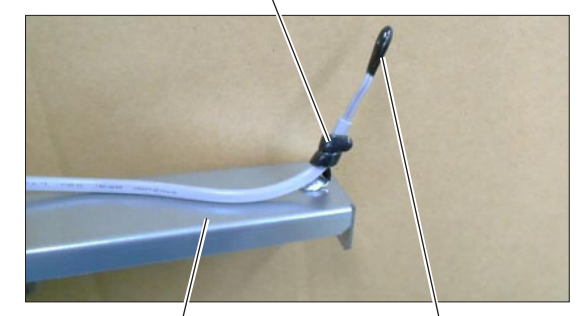

Thermistor fixing plate

Thermistor (TH11)

(7) Remove the thermistor (TH9: Supply air temperature thermistor)

Note GUG-01SL-E is not equipped with the thermistor (TH9).

#### For GUG-02SL-E

①Unscrew the screws (four special screws 4×14, indicated by O and shown in the photo below) to remove the maintenance cover E.

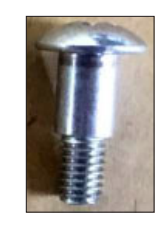

Maintenance cover E

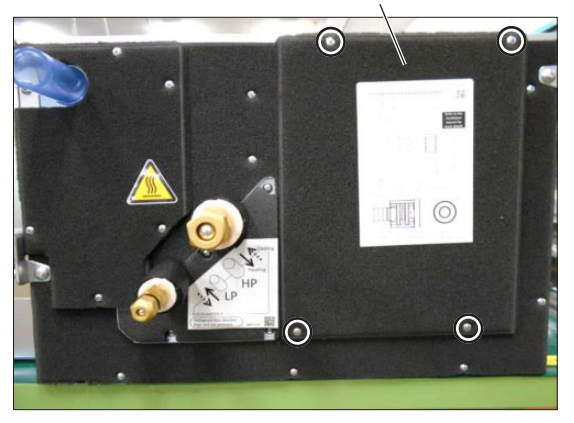

Styrofoam cover

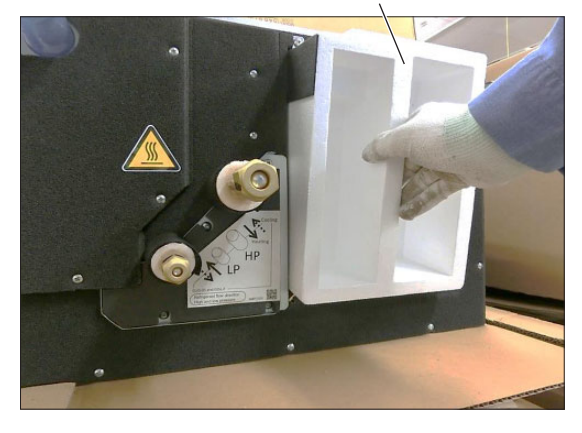

Thermistor (TH9)

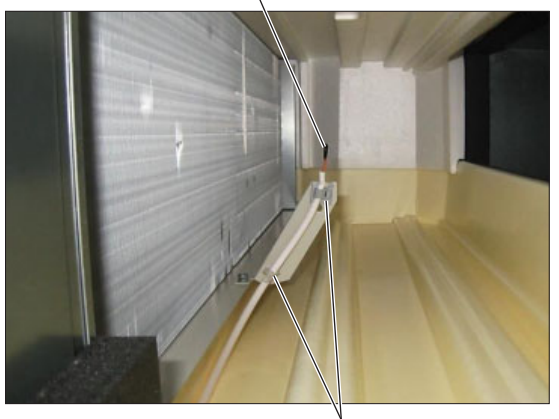

Lead wire clamper

②Remove the inside styrofoam cover.

③Disengage the thermistor lead from the lead wire clampers (two locations), and remove the thermistor (TH9).

#### For GUG-03SL-E

①Unscrew the screws (five special screws 4×14, indicated by O and shown in the photo below) to remove maintenance cover C.

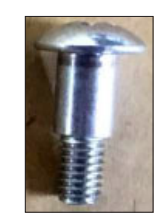

Maintenance cover C

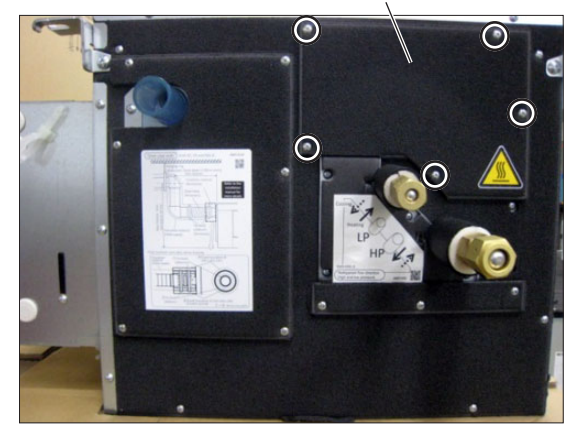

Thermistor fixing plate

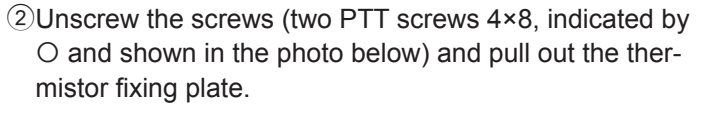

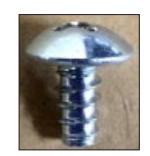

3 Loosen the lead wire clip, and remove the thermistor

(TH9).

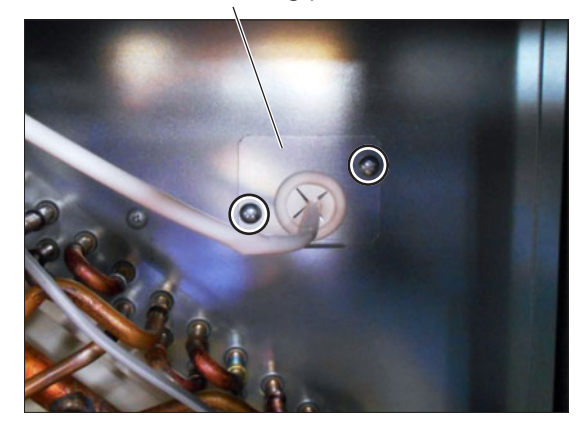

Lead wire clip

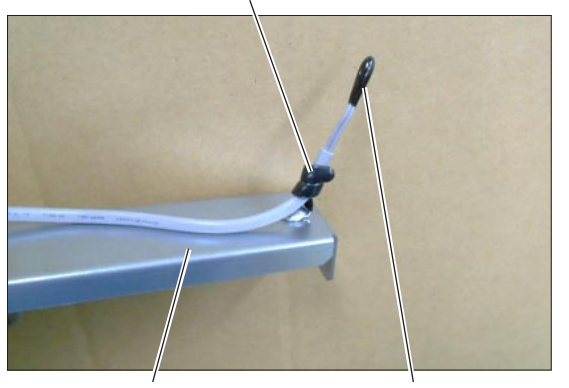

Thermistor fixing plate

Thermistor (TH9)

(8) Remove the thermistors (TH2: Liquid pipe temperature thermistor, TH5: Gas pipe temperature thermistor)

#### For GUG-01SL-E and GUG-02SL-E

①Remove all the covers from the Dx-coil unit.

- a. Unscrew the screws (seven special screws  $4 \times 14$ , shown in the photo below) to remove the drain socket cover.  $\rightarrow$  See (4) (2).
- b. Unscrew the screws (four special screws 4×14, shown in the photo below) to remove the maintenance cover E.  $\rightarrow$  See (7) (1).

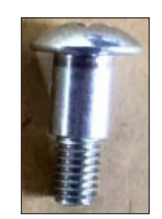

- c. Unscrew the screws (two PT screws 4×12, shown in the photo below) to remove the maintenance cover B.
- d. Unscrew the screws (five PT screws 4×12, shown in the photo below) to remove the maintenance cover A.

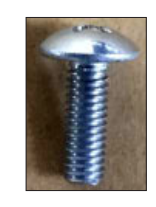

②Remove all of the guard plate assembled to the heat exchanger.

③Cut the cord bands, and remove the thermistors (TH2, TH5) from the holders.

Heat exchanger

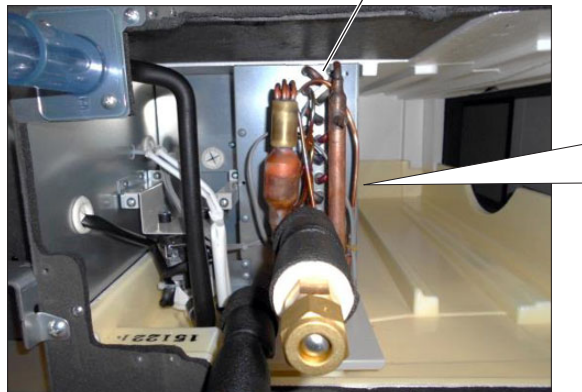

Thermistor (TH5) (The shorter one with a black connector)

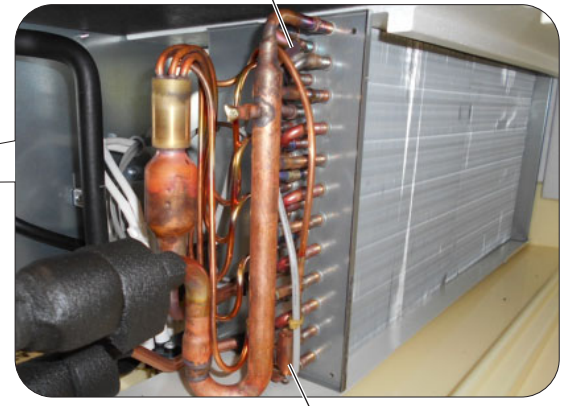

Thermistor (TH2) (The longer one with a white connector)

Maintenance cover B Maintenance cover E

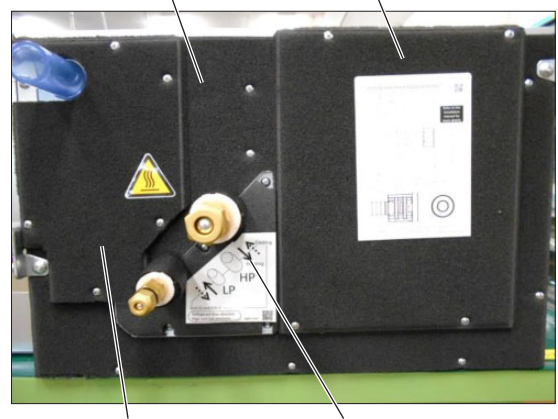

Drain socket cover Maintenance cover A

#### For GUG-03SL-E

①Remove the following covers from the Dx-coil unit.

- a. Unscrew the screws (six special screws 4×14, shown in the photo below) to remove the drain socket cover.
   → See (4) ②.
- b. Unscrew the screws (five special screws 4×14, shown in the photo below) to remove the maintenance cover
   C. → See (7) (1).

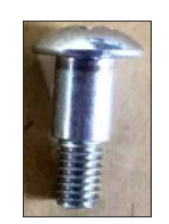

Drain socket cover

Maintenance cover C

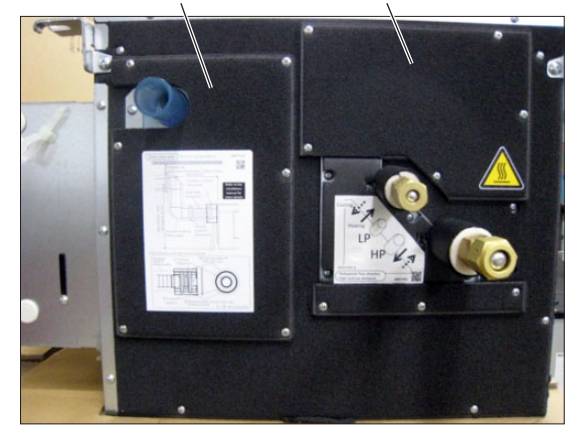

②Cut the cord bands, and remove the thermistors (TH2, TH5) from the holders.

Thermistor (TH5) (The longer one with a black connector)

Heat exchanger

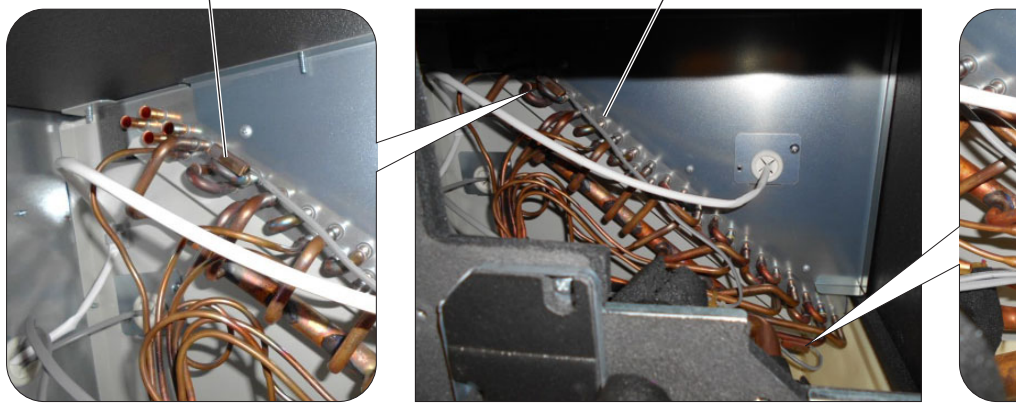

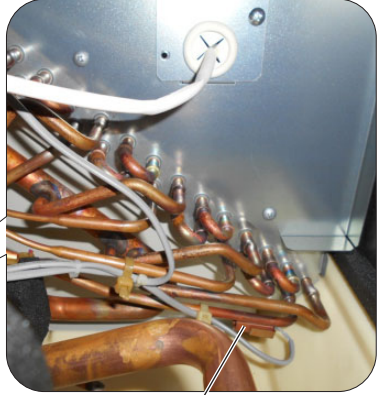

Thermistor (TH2) (The shorter one with a white connector)

#### \* When reassembling

- Reassemble the unit in the reverse order of disassembly.
- After reassembly, always make a test run to be sure that the unit operates properly.

### (9) Installation of the circuit boards

- Make sure that the switch settings on the new board are the same as the old board.
- Set the functions of Dx-coil unit remote controller (PZ-01RC) as same as before the replacement.

DIP switches (Function selection switches) PCB A: SW1, SW2, SW3, SW4, SW6 PCB B: SW11

See the installation instructions of the Dx-coil unit for the functions of Dx-coil unit remote controller (PZ-01RC).

①Attach the circuit boards in the reverse order of disassembly

②Connect the connectors, power leads, earth leads, and remote controller transmission cable to the circuit boards.

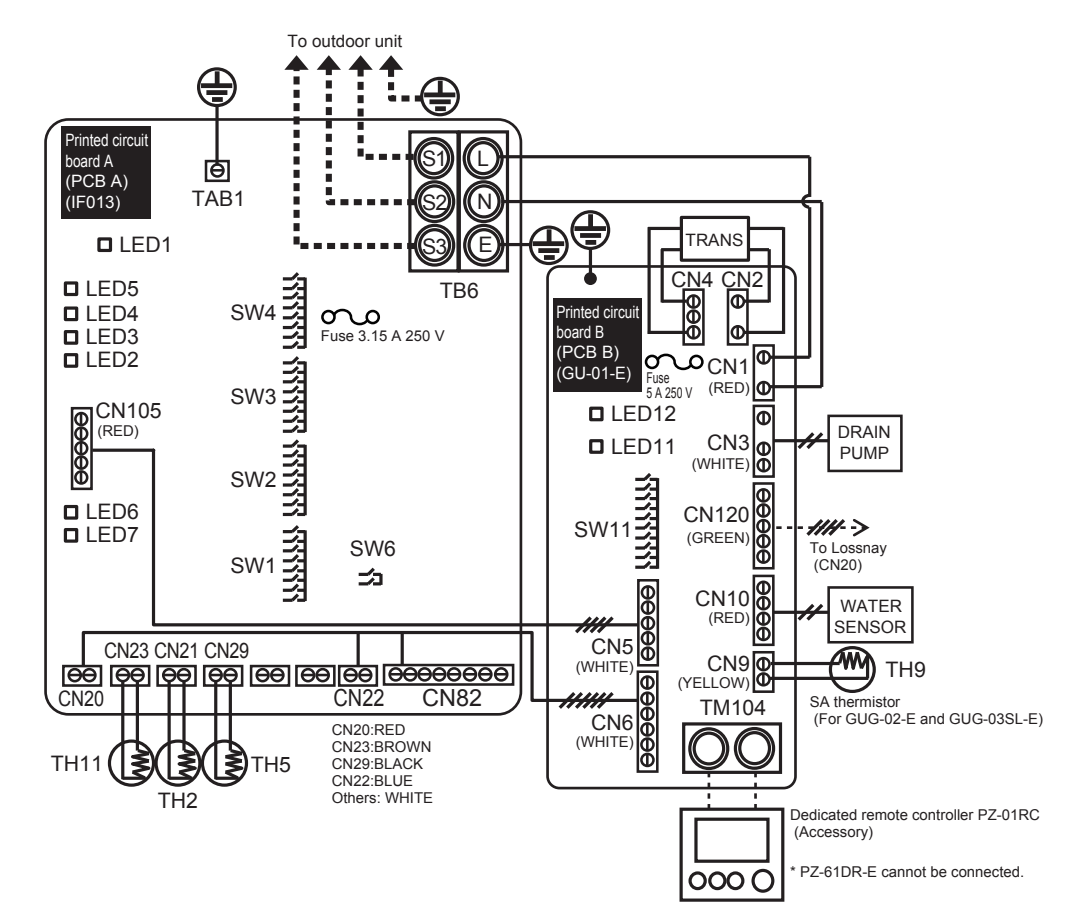

| Connection points |                                                                                 |                                                   |       |  |  |
|-------------------|---------------------------------------------------------------------------------|---------------------------------------------------|-------|--|--|
| Circuit board     | Circuit board Symbol on the circuit board Application of connector and terminal |                                                   | Check |  |  |
|                   | TB6 *1                                                                          | For connecting power leads, earth lead, and PCB B |       |  |  |
|                   | TAB1                                                                            | For connecting earth lead for PCB A               |       |  |  |
| FUBA              | CN20, CN22, CN82, CN105                                                         | For connecting PCB B                              |       |  |  |
|                   | CN21, CN23, CN29                                                                | For connecting thermistors                        |       |  |  |
|                   | TM104                                                                           | For connecting PZ-01RC transmission cable         |       |  |  |
|                   | CN1                                                                             | For connecting PCB A: TB6                         |       |  |  |
|                   | CN2, CN4                                                                        | For connecting transformer                        |       |  |  |
|                   | CN3                                                                             | For connecting drain pump                         |       |  |  |
| PCBB              | CN5, CN6                                                                        | For connecting PCB A                              |       |  |  |
|                   | CN9                                                                             | For connecting SA thermistor *2                   |       |  |  |
|                   | CN10                                                                            | For connecting water sensor                       |       |  |  |
|                   | CN120                                                                           | For connecting Lossnay                            |       |  |  |

Notes:

\*1 Be aware of the polarity of TB6, and pay attention not to make wrong connection.

\*2 GUG-01SL-E is not equipped with SA thermistor (TH9).

Assembly precautions

- Securely connect the connectors between CN82/CN20 on PCB A and CN6 on PCB B. Make sure to connect all the connectors, and check for contact failure, wrong connection, or the like. (Even in the event of wrong connection, the error code may not be displayed at the time of test run.)
- Make a test run according to the installation instructions after the replacement of the circuit boards.

### (10) Setting status record

#### ①System configuration

Date:

| Installation location:                                                                       |  |  |  |  |  |
|----------------------------------------------------------------------------------------------|--|--|--|--|--|
| Dx-coil unit: GUG- ( 01 · 02 · 03 ) SL-E                                                     |  |  |  |  |  |
| Lossnay unit: LGH- ( 50 · 65 · 80 · 100 · 150 · 200 ) RVX-E, LGH- ( 150 · 200 · 250 ) RVXT-E |  |  |  |  |  |
| Outdoor unit:                                                                                |  |  |  |  |  |
| of the Lossnay unit:                                                                         |  |  |  |  |  |
| PCB A of the Dx-coil unit:                                                                   |  |  |  |  |  |
| PCB B of the Dx-coil unit:                                                                   |  |  |  |  |  |
| Control circuit board of the Lossnay unit:                                                   |  |  |  |  |  |
| Power circuit board of the Lossnay unit:                                                     |  |  |  |  |  |
| PCB A of the Dx-coil unit:                                                                   |  |  |  |  |  |
| PCB B of the Dx-coil unit:                                                                   |  |  |  |  |  |
| Control circuit board of the Lossnay unit:                                                   |  |  |  |  |  |
| Lossnay remote controller PZ-61DR-E: (Used · Not used)                                       |  |  |  |  |  |
| Interlock with the City Multi indoor unit: (Set · Not set ) Model name:                      |  |  |  |  |  |
| oller: (Used · Not used ) Model name:                                                        |  |  |  |  |  |
|                                                                                              |  |  |  |  |  |

#### ②Function selection switches

Check the setting status of the function selection switches on the circuit board.

#### a. PCB A of the Dx-coil unit

| SW1 | ON | OFF | SW2 |   |
|-----|----|-----|-----|---|
| 1   |    |     | 1   |   |
| 2   |    |     | 2   | Γ |
| 3   |    |     | 3   | Γ |
| 4   |    |     | 4   |   |
| 5   |    |     | 5   |   |
| 6   |    |     | 6   |   |
| 7   |    |     | 7   |   |
| 8   |    |     | 8   |   |

| ON | OFF | SW3 | ON |
|----|-----|-----|----|
|    |     | 1   |    |
|    |     | 2   |    |
|    |     | 3   |    |
|    |     | 4   |    |
|    |     | 5   |    |
|    |     | 6   |    |
|    |     | 7   |    |
|    |     | 8   |    |

| OFF |  | SW4 | ON | OFF |  |
|-----|--|-----|----|-----|--|
|     |  | 1   |    |     |  |
|     |  | 2   |    |     |  |
|     |  | 3   |    |     |  |
|     |  | 4   |    |     |  |
|     |  | 5   |    |     |  |
|     |  | 6   |    |     |  |
|     |  | 7   |    |     |  |
|     |  | 8   |    |     |  |
|     |  |     |    |     |  |

| SW6 | ON | OFF |
|-----|----|-----|
| 1   |    |     |
| 2   |    |     |

: Factory setting

#### b. PCB B of the Dx-coil unit

| SW11 | ON | OFF |
|------|----|-----|
| 1    |    |     |
| 2    |    |     |
| 3    |    |     |
| 4    |    |     |
| 5    |    |     |
| 6    |    |     |
| 7    |    |     |
| 8    |    |     |
| 9    |    |     |
| 10   |    |     |

#### Follow the table below for setting the model selection switches (SW11-9 and SW11-10)

| SW11-9 | SW11-10 | Contents                          |  |
|--------|---------|-----------------------------------|--|
| OFF    | OFF     | New circuit board for replacement |  |
| ON     | OFF     | GUG-01SL-E                        |  |
| OFF    | ON      | GUG-02SL-E                        |  |
| ON     | ON      | GUG-03SL-E                        |  |

: Factory setting

ON

#### c. Control circuit board of the Lossnay unit

| SW2 | ON | OFF | SW5 |
|-----|----|-----|-----|
| 1   |    |     | 1   |
| 2   |    |     | 2   |
| 3   |    |     | 3   |
| 4   |    |     | 4   |
| 5   |    |     | 5   |
| 6   |    |     | 6   |
| 7   |    |     | 7   |
| 8   |    |     | 8   |
| 9   |    |     | 9   |
| 10  |    |     | 10  |

| OFF | SW7 | ON | OF |
|-----|-----|----|----|
|     | 1   |    |    |
|     | 2   |    |    |
|     | 3   |    |    |
|     | 4   |    |    |
|     | 5   |    |    |
|     | 6   |    |    |
|     | 7   |    |    |
|     | 8   |    |    |
|     | 9   |    |    |
|     | 10  |    |    |
|     |     |    |    |

: Factory setting

| SW6 | ON | OFF |
|-----|----|-----|
| 1   |    |     |
| 2   |    |     |
| 3   |    |     |
| 4   |    |     |

Note: SW6 setting differs according to the model.

| Model         | SW6-1 | SW6-2 | SW6-3 | SW6-4 |
|---------------|-------|-------|-------|-------|
| LGH-50RVX-E   | OFF   | OFF   | ON    | OFF   |
| LGH-65RVX-E   | ON    | OFF   | ON    | OFF   |
| LGH-80RVX-E   | OFF   | ON    | ON    | OFF   |
| LGH-100RVX-E  | ON    | ON    | ON    | OFF   |
| LGH-150RVX-E  | OFF   | OFF   | OFF   | ON    |
| LGH-200RVX-E  | ON    | OFF   | OFF   | ON    |
| LGH-150RVXT-E | OFF   | ON    | OFF   | ON    |
| LGH-200RVXT-E | ON    | ON    | OFF   | ON    |
| LGH-250RVXT-E | OFF   | OFF   | ON    | ON    |

: Factory setting

#### ③Function settings by Lossnay remote controller (PZ-61DR-E)

When Lossnay remote controller (PZ-61DR-E) is used, enter the setting data of the functions set by PZ-61DR-E.

| Function No. | Setting Data | Function No. | Setting Data | Function No. | Setting Data | Function No. | Setting Data      |
|--------------|--------------|--------------|--------------|--------------|--------------|--------------|-------------------|
| 1            | (0)          | 28           | (0)          | 40           | (0)          | 58           | (0)               |
| 2            | (0)          | 30           | (0)          | 41           | (7)          | 59           | (0)               |
| 5            | (0)          | 31           | (5)          | 42           | (7)          | 60           | (0)               |
| 6            | (0)          | 32           | (2)          | 51           | (0)          | 61           | (0)               |
| 7            | (0)          | 33           | (0)          | 52           | (0)          | 62           | (0)               |
| 8            | (0)          | 34           | (0)          | 53           | (6)          | 63           | (0)               |
| 9            | (0)          | 36           | (0)          | 54           | (1)          | 71           | (0)               |
| 13           | (0)          | 37           | (0)          | 55           | (0)          | 72           | (0)               |
| 14           | (0)          | 38           | (0)          | 56           | (0)          | 100          | (0)               |
| 15           | (0)          | 39           | (7)          | 57           | (0)          | ( )          | : Factory setting |

#### ④External input/output of the Lossnay unit

If an external input/output is used, enter the usage of the external input/output.

| Terminal or connector on the circuit board | Function Name                            | Used | Not used | Connected device |
|--------------------------------------------|------------------------------------------|------|----------|------------------|
| TM2 (1 2 3                                 | External control input                   |      |          |                  |
| CN32                                       | Remote/Local switching                   |      |          |                  |
| CN17 (1 2)                                 | Fan speed 4 input                        |      |          |                  |
| CN17 (1) (3)                               | Fan speed 3 input                        |      |          |                  |
| CN17 1 4                                   | Fan speed 2 input                        |      |          |                  |
| CN17 (1) (5)                               | Fan speed 1 input                        |      |          |                  |
| CN20                                       | Dx-coil unit connection                  |      |          |                  |
| CN26 (1) (2)                               | Bypass mode input                        |      |          |                  |
| CN26 (4) (5)                               | Fan speed switching input (0 to 10 V DC) |      |          |                  |
| TM3 7 10                                   | Bypass monitor or Pre-heater output      |      |          |                  |
| TM3 (8) 10                                 | Malfunction monitor output               |      |          |                  |
| TM3 910                                    | Operation monitor output                 |      |          |                  |

# 9. Parts catalog

# Please note the following when using the parts catalog.

- 1. When ordering parts, always indicate the part number, part name, and the number of parts required.
- 2. It may take time for you to receive the parts. Make an inquiry about a rush order.
- 3. Specifications may be subject to change without notice.
- 4. Parts marked with  $\triangle$  and are critical for safety.
- 5. To maintain safety and performance, always replace the parts with the parts prescribed.
- 6. When replacing the parts to which the nameplate is attached, remove the nameplate and attach it to the new parts.

# Description of screw abbreviations

|                                    | $\underline{(4)}$ × $\underline{(16)}$                                 |
|------------------------------------|------------------------------------------------------------------------|
| Scre                               | ew diameter Length                                                     |
| Abbreviation                       | Description                                                            |
| PC screw                           | Cross recess flat head machine screw                                   |
| PRC screw                          | Cross recess oval head machine screw                                   |
| PP screw                           | Cross recess pan head machine screw                                    |
| SW · PP screw                      | Cross recess pan head screw with spring washer                         |
| PPT screw                          | Cross recess tapping screw                                             |
| PCT screw                          | Cross recess flat head tapping screw                                   |
| PTT screw                          | Cross recess truss head tapping screw                                  |
| PT screw                           | Cross recess truss head machine screw                                  |
| SET screw                          | Slotted head stop screw                                                |
| SQ · SET screw                     | Square head stop screw                                                 |
| P · SET screw                      | Pan head stop screw                                                    |
| PMT screw                          | Primer truss head screw                                                |
| HS · SET screw                     | Hexagon head stop screw                                                |
| P · R · W screw                    | Cross recess round wood screw                                          |
| P · C · W screw                    | Cross recess flat head wood screw                                      |
| $P\cdotR\cdotC\cdotW\text{ screw}$ | Cross recess round and flat wood screw                                 |
| R · W screw                        | Slotted round wood screw                                               |
| PW · PP screw                      | Cross recess pan head screw with small washer                          |
| SW-PW · PP screw                   | Cross recess pan head machine screw with spring washer and flat washer |

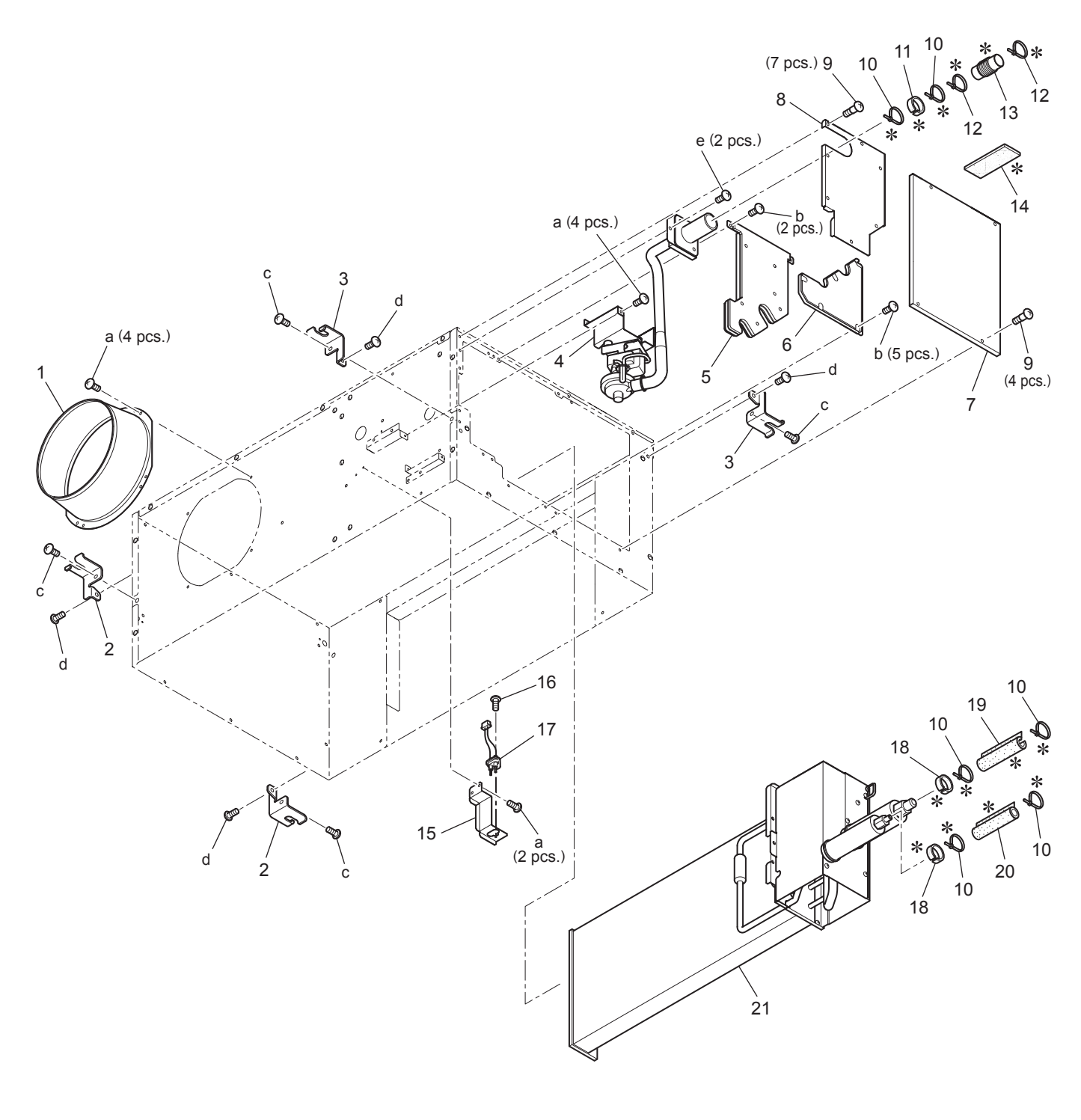

<Standard screws>

| Symbol | Screw name    |
|--------|---------------|
| а      | PTT screw 4x8 |
| b      | PT screw 4x12 |
| с      | PT screw 5x10 |
| d      | PT screw 6x12 |
| е      | PT screw 4x8  |

![](_page_47_Figure_4.jpeg)

\* shows accessory parts.

| No. | Name of part        | Parts No.   | Q'ty<br>pcs/unit | Critical<br>for<br>safety | Remarks                  |
|-----|---------------------|-------------|------------------|---------------------------|--------------------------|
| 1   | Flange              | W50 004 609 | 1                |                           |                          |
| 2   | Hanger L            | W36 002 380 | 2                |                           |                          |
| 3   | Hanger R            | W50 004 380 | 2                |                           |                          |
| 4   | Drain pump assembly | W50 012 319 | 1                | $\mathbf{\Lambda}$        | Drain hose set           |
| 5   | Maintenance cover B | W50 012 695 | 1                |                           |                          |
| 6   | Maintenance cover A | W50 012 694 | 1                |                           |                          |
| 7   | Maintenance cover E | W50 012 697 | 1                |                           |                          |
| 8   | Drain socket cover  | W50 012 696 | 1                |                           |                          |
| 9   | Special screw 4x14  | W00 000 198 | 11               |                           |                          |
| 10  | Cord band           | W00 000 292 | 6                |                           | 301mm                    |
| 11  | Heat insulator      | W50 012 703 | 2                |                           | For the drain socket     |
| 12  | Cord band           | W00 000 284 | 2                |                           | 202mm                    |
| 13  | Drain hose          | W50 012 712 | 1                |                           | 200mm                    |
| 14  | Heat insulator      | W50 012 704 | 1                |                           | 200x60x10                |
| 15  | Fix plate           | W50 012 693 | 1                |                           |                          |
| 16  | Special screw 4x12  | W00 000 045 | 1                |                           |                          |
| 17  | Water sensor        | W50 012 216 | 1                | ⚠                         | With lead wires          |
| 18  | Heat insulator      | W50 012 705 | 2                |                           | For the refrigerant pipe |
| 19  | Heat insulator      | W50 012 708 | 1                |                           | For the gas pipe         |
| 20  | Heat insulator      | W50 012 706 | 1                |                           | For the liquid pipe      |
| 21  | Heat exchanger      | W50 012 713 | 1                | ⚠                         |                          |
| 22  | Remote controller   | W50 012 180 | 1                | ⚠                         |                          |
| 23  | Screws in bag       | W50 012 689 | 1                |                           |                          |
|     |                     |             |                  |                           |                          |
|     |                     |             |                  |                           |                          |

![](_page_49_Figure_0.jpeg)

| No. | Name of part      | Parts No.   | Q'ty<br>pcs/unit | Critical<br>for<br>safety | Remarks         |
|-----|-------------------|-------------|------------------|---------------------------|-----------------|
| 31  | Special screw 4x8 | W00 000 089 | 4                |                           |                 |
| 32  | Control cover     | W50 012 698 | 1                |                           |                 |
| 33  | Side plate        | W50 012 715 | 1                |                           |                 |
| 34  | Cord bush         | W00 000 270 | 3                |                           |                 |
| 35  | Cord band         | W00 000 258 | 1                |                           |                 |
| 36  | Lead wire clip    | W00 000 238 | 2                |                           |                 |
| 37  | Circuit board     | W50 012 171 | 1                | $\wedge$                  | PCB A (IF013)   |
| 38  | PT screw 4x8 BS   | W00 000 011 | 4                |                           |                 |
| 39  | Lock washer (4)   | W00 000 082 | 4                |                           |                 |
| 40  | Cord band         | W00 000 230 | 2                |                           | Black           |
| 41  | Support piece     | W50 001 096 | 4                |                           |                 |
| 42  | Support piece     | W50 001 097 | 12               |                           |                 |
| 43  | Cord bush         | W00 000 225 | 1                |                           |                 |
| 44  | Circuit board     | W50 012 237 | 1                | $\wedge$                  | PCB B (GU-01-E) |
| 45  | Transformer       | W50 001 217 | 1                | $\Lambda$                 | AC230V          |
| 46  | Ferrite core      | W50 012 179 | 1                | $\wedge$                  | ESD-R-25D-B     |
| 47  | Special screw M4  | W00 000 101 | 2                |                           |                 |
| 48  | Bush              | W00 000 277 | 2                |                           |                 |
|     |                   |             |                  |                           |                 |
|     |                   |             |                  |                           |                 |

![](_page_51_Figure_0.jpeg)

| No. | Name of part         | Parts No.   | Q'ty<br>pcs/unit | Critical<br>for<br>safety | Remarks            |
|-----|----------------------|-------------|------------------|---------------------------|--------------------|
| 61  | Lead wire            | W50 012 214 | 1                | ⚠                         | CN5-CN105          |
| 62  | Lead wire            | W50 012 215 | 1                | ⚠                         | CN6-CN22,CN82,CN20 |
| 63  | Thermistor (TH11)    | W50 012 217 | 1                | ⚠                         |                    |
| 64  | Thermistor (TH2、TH5) | W50 012 222 | 1                | $\mathbf{V}$              |                    |
| 65  | Lead wire            | W50 012 213 | 1                | $\triangle$               | CN1-TB6            |
| 66  | Lead wire            | W50 012 221 | 1                | ⚠                         | CN120              |
|     |                      |             |                  |                           |                    |
|     |                      |             |                  |                           |                    |
|     |                      |             |                  |                           |                    |
|     |                      |             |                  |                           |                    |

![](_page_53_Figure_1.jpeg)

\* shows accessory parts.

| No. | Name of part        | Parts No.   | Q'ty<br>pcs/unit | Critical<br>for<br>safety | Remarks                  |
|-----|---------------------|-------------|------------------|---------------------------|--------------------------|
| 1   | Flange              | W50 004 610 | 1                |                           |                          |
| 2   | Hanger L            | W36 002 380 | 2                |                           |                          |
| 3   | Hanger R            | W50 004 380 | 2                |                           |                          |
| 4   | Drain pump assembly | W50 012 320 | 1                | $\mathbf{V}$              | Drain hose set           |
| 5   | Maintenance cover B | W50 012 695 | 1                |                           |                          |
| 6   | Maintenance cover A | W50 012 694 | 1                |                           |                          |
| 7   | Maintenance cover E | W50 012 697 | 1                |                           |                          |
| 8   | Drain socket cover  | W50 012 696 | 1                |                           |                          |
| 9   | Special screw 4x14  | W00 000 198 | 11               |                           |                          |
| 10  | Cord band           | W00 000 292 | 6                |                           | 301mm                    |
| 11  | Heat insulator      | W50 012 703 | 2                |                           | For the drain socket     |
| 12  | Cord band           | W00 000 284 | 2                |                           | 202mm                    |
| 13  | Drain hose          | W50 012 712 | 1                |                           | 200mm                    |
| 14  | Heat insulator      | W50 012 704 | 1                |                           | 200x60x10                |
| 15  | Fix plate           | W50 012 693 | 1                |                           |                          |
| 16  | Special screw 4x12  | W00 000 045 | 1                |                           |                          |
| 17  | Water sensor        | W50 012 216 | 1                | ⚠                         | With lead wires          |
| 18  | Heat insulator      | W50 012 711 | 2                |                           | For the refrigerant pipe |
| 19  | Heat insulator      | W50 012 709 | 1                |                           | For the gas pipe         |
| 20  | Heat insulator      | W50 012 707 | 1                |                           | For the liquid pipe      |
| 21  | Heat insulator      | W50 012 710 | 2                |                           | 110x50x10                |
| 22  | Heat exchanger      | W50 012 714 | 1                | ⚠                         |                          |
| 23  | Remote controller   | W50 012 180 | 1                | ⚠                         |                          |
| 24  | Screws in bag       | W50 012 689 | 1                |                           |                          |
|     |                     |             |                  |                           |                          |

![](_page_55_Figure_0.jpeg)

| No. | Name of part      | Parts No.   | Q'ty<br>pcs/unit | Critical<br>for<br>safety | Remarks         |
|-----|-------------------|-------------|------------------|---------------------------|-----------------|
| 31  | Special screw 4x8 | W00 000 089 | 4                |                           |                 |
| 32  | Control cover     | W50 012 698 | 1                |                           |                 |
| 33  | Side plate        | W50 012 715 | 1                |                           |                 |
| 34  | Cord bush         | W00 000 270 | 3                |                           |                 |
| 35  | Cord band         | W00 000 258 | 1                |                           |                 |
| 36  | Lead wire clip    | W00 000 238 | 2                |                           |                 |
| 37  | Circuit board     | W50 012 171 | 1                | $\wedge$                  | PCB A (IF013)   |
| 38  | PT screw 4x8 BS   | W00 000 011 | 4                |                           |                 |
| 39  | Lock washer (4)   | W00 000 082 | 4                |                           |                 |
| 40  | Cord band         | W00 000 230 | 2                |                           | Black           |
| 41  | Support piece     | W50 001 096 | 4                |                           |                 |
| 42  | Support piece     | W50 001 097 | 12               |                           |                 |
| 43  | Cord bush         | W00 000 225 | 1                |                           |                 |
| 44  | Circuit board     | W50 012 237 | 1                | $\wedge$                  | PCB B (GU-01-E) |
| 45  | Transformer       | W50 001 217 | 1                | $\Lambda$                 | AC230V          |
| 46  | Ferrite core      | W50 012 179 | 1                | $\wedge$                  | ESD-R-25D-B     |
| 47  | Special screw M4  | W00 000 101 | 2                |                           |                 |
| 48  | Bush              | W00 000 277 | 2                |                           |                 |
|     |                   |             |                  |                           |                 |
|     |                   |             |                  |                           |                 |

![](_page_57_Figure_0.jpeg)

| No. | Name of part         | Parts No.   | Q'ty<br>pcs/unit | Critical<br>for<br>safety | Remarks            |
|-----|----------------------|-------------|------------------|---------------------------|--------------------|
| 61  | Lead wire            | W50 012 214 | 1                | ⚠                         | CN5-CN105          |
| 62  | Lead wire            | W50 012 215 | 1                | ⚠                         | CN6-CN22,CN82,CN20 |
| 63  | Thermistor (TH11)    | W50 012 218 | 1                | ⚠                         |                    |
| 64  | Thermistor (TH2、TH5) | W50 012 222 | 1                | ⚠                         |                    |
| 65  | Lead wire            | W50 012 213 | 1                | $\wedge$                  | CN1-TB6            |
| 66  | Lead wire            | W50 012 221 | 1                | ⚠                         | CN120              |
| 67  | Thermistor (TH9)     | W50 012 219 | 1                | ⚠                         |                    |
|     |                      |             |                  |                           |                    |
|     |                      |             |                  |                           |                    |
|     |                      |             |                  |                           |                    |

![](_page_59_Figure_1.jpeg)

![](_page_59_Figure_2.jpeg)

| Symbol | Screw name    |
|--------|---------------|
| а      | PTT screw 4x8 |
| b      | PT screw 4x12 |
| С      | PT screw 5x10 |
| d      | PT screw 6x12 |
| е      | PT screw 4x8  |

![](_page_59_Figure_4.jpeg)

\* shows accessory parts.

24

000C

| No. | Name of part        | Parts No.   | Q'ty<br>pcs/unit | Critical<br>for<br>safety | Remarks                  |
|-----|---------------------|-------------|------------------|---------------------------|--------------------------|
| 1   | Flange              | W50 004 734 | 2                |                           |                          |
| 2   | Hanger R            | W50 004 380 | 2                |                           |                          |
| 3   | Hanger L            | W36 002 380 | 2                |                           |                          |
| 4   | Drain socket cover  | W50 012 699 | 1                |                           |                          |
| 5   | Special screw 4x14  | W00 000 198 | 14               |                           |                          |
| 6   | Cord band           | W00 000 292 | 6                |                           | 301mm                    |
| 7   | Heat insulator      | W50 012 703 | 2                |                           | For the drain socket     |
| 8   | Cord band           | W00 000 284 | 2                |                           | 202mm                    |
| 9   | Drain hose          | W50 012 712 | 1                |                           | 200mm                    |
| 10  | Heat insulator      | W50 012 704 | 1                |                           | 200x60x10                |
| 11  | Drain pump assembly | W50 012 320 | 1                | $\wedge$                  | Drain hose set           |
| 12  | Maintenance cover A | W50 012 694 | 1                |                           |                          |
| 13  | Maintenance cover B | W50 012 700 | 1                |                           |                          |
| 14  | Maintenance cover D | W50 012 702 | 1                |                           |                          |
| 15  | Maintenance cover C | W50 012 701 | 1                |                           |                          |
| 16  | Heat insulator      | W50 012 705 | 2                |                           | For the refrigerant pipe |
| 17  | Heat insulator      | W50 012 706 | 1                |                           | For the gas pipe         |
| 18  | Heat insulator      | W50 012 708 | 1                |                           | For the liquid pipe      |
| 19  | Special screw 4x12  | W00 000 045 | 1                |                           |                          |
| 20  | Water sensor        | W50 012 216 | 1                | ⚠                         | With lead wires          |
| 21  | PTT screw 4x8       | W00 000 199 | 2                |                           |                          |
| 22  | Fix plate           | W50 012 692 | 1                |                           |                          |
| 23  | Heat exchanger      | W50 012 690 | 1                | $\wedge$                  |                          |
| 24  | Remote controller   | W50 012 180 | 1                | $\wedge$                  |                          |
| 25  | Screws in bag       | W50 012 689 | 1                |                           |                          |

![](_page_61_Figure_0.jpeg)

| No. | Name of part      | Parts No.   | Q'ty<br>pcs/unit | Critical<br>for<br>safety | Remarks         |
|-----|-------------------|-------------|------------------|---------------------------|-----------------|
| 31  | Special screw 4x8 | W00 000 089 | 4                |                           |                 |
| 32  | Control cover     | W50 012 698 | 1                |                           |                 |
| 33  | Side plate        | W50 012 715 | 1                |                           |                 |
| 34  | Cord bush         | W00 000 270 | 3                |                           |                 |
| 35  | Cord band         | W00 000 258 | 1                |                           |                 |
| 36  | Lead wire clip    | W00 000 238 | 3                |                           |                 |
| 37  | Circuit board     | W50 012 171 | 1                | $\wedge$                  | PCB A (IF013)   |
| 38  | PT screw 4×8 BS   | W00 000 011 | 4                |                           |                 |
| 39  | Lock washer (4)   | W00 000 082 | 4                |                           |                 |
| 40  | Cord band         | W00 000 230 | 2                |                           | Black           |
| 41  | Support piece     | W50 001 096 | 4                |                           |                 |
| 42  | Support piece     | W50 001 097 | 12               |                           |                 |
| 43  | Cord bush         | W00 000 225 | 1                |                           |                 |
| 44  | Circuit board     | W50 012 237 | 1                | $\wedge$                  | PCB B (GU-01-E) |
| 45  | Transformer       | W50 001 217 | 1                | $\Lambda$                 | AC230V          |
| 46  | Ferrite core      | W50 012 179 | 1                | ⚠                         | ESD-R-25D-B     |
| 47  | Special screw M4  | W00 000 101 | 2                |                           |                 |
| 48  | Bush              | W00 000 277 | 2                |                           |                 |
|     |                   |             |                  |                           |                 |
|     |                   |             |                  |                           |                 |

![](_page_63_Figure_0.jpeg)

| No. | Name of part         | Parts No.   | Q'ty<br>pcs/unit | Critical<br>for<br>safety | Remarks            |
|-----|----------------------|-------------|------------------|---------------------------|--------------------|
| 61  | Lead wire            | W50 012 214 | 1                | ⚠                         | CN5-CN105          |
| 62  | Lead wire            | W50 012 215 | 1                | ⚠                         | CN6-CN22,CN82,CN20 |
| 63  | Thermistor (TH11)    | W50 012 217 | 1                | ⚠                         |                    |
| 64  | Thermistor (TH2、TH5) | W50 012 223 | 1                | $\mathbf{\Lambda}$        |                    |
| 65  | Lead wire            | W50 012 213 | 1                | $\wedge$                  | CN1-TB6            |
| 66  | Lead wire            | W50 012 221 | 1                | ⚠                         | CN120              |
| 67  | Thermistor (TH9)     | W50 012 220 | 1                | ⚠                         |                    |
|     |                      |             |                  |                           |                    |
|     |                      |             |                  |                           |                    |
|     |                      |             |                  |                           |                    |